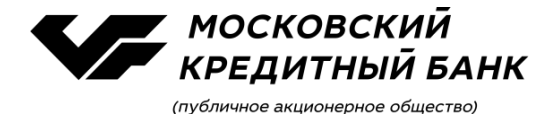

# Руководство по формированию ключей и использованию Личного кабинета сертификации в рамках соглашений об электронном документообороте

## Оглавление

| 1. Введение                                                                                        | 1    |
|----------------------------------------------------------------------------------------------------|------|
| 2. Вход в Личный кабинет                                                                           | 2    |
| 3. Установка программного обеспечения                                                              | 4    |
| 4. Формирование ключей                                                                             | 10   |
| 4.1. Формирование ключа ЭП, ключа проверки ЭП, удостоверяемых сертификатом, и получ<br>сертификата | ение |
| 4.2 Формирование Мобильного ключа ЭП и Мобильного ключа проверки ЭП                                | 26   |
| 5. Перенос корневых сертификатов                                                                   | 33   |
| 6. Ручная установка сертификата и перенос на новое рабочее место                                   | 34   |
| 7. Удаление СКЗИ «КриптоПро CSP»                                                                   | 39   |

## 1. Введение

Личный кабинет сертификации (далее – Личный кабинет) представляет собой webстраницу на сайте ПАО «МОСКОВСКИЙ КРЕДИТНЫЙ БАНК» (далее – Банк), защищенную технологией парольной защиты, функционал и порядок использования которой установлены Правилами электронного документооборота и дистанционного банковского обслуживания клиентов – юридических лиц, индивидуальных предпринимателей и физических лиц, занимающихся в установленном законодательством Российской Федерации порядке частной практикой, в ПАО «МОСКОВСКИЙ КРЕДИТНЫЙ БАНК» (далее – Правила ДБО), размещенными на сайте Банка в сети Интернет по адресу: www.mkb.ru.

Используемые в настоящем Руководстве термины и определения, значения которых не указаны, имеют те же значения, что и соответствующие термины и определения, указанные в Правилах ДБО.

Банк предоставляет доступ к Личному кабинету уполномоченному лицу Клиента (далее – Уполномоченное лицо) согласно заявке Клиента на предоставление сертификата и доступа к Системе ВБО (далее – Заявка).

Банк при регистрации Уполномоченного лица в Системе ВБО формирует согласно Заявке Клиента соответствующий криптографический профиль (далее – криптопрофиль), под которым понимается совокупность данных, определяющих параметры прав по использованию в Системе ВБО и иных сервисах электронного документооборота, предоставляемых Банком (далее – Система), ключа ЭП в соответствии с правами, которыми Клиент наделил Уполномоченное лицо в документе, предоставляенном Банку.

Логин и инициализационный пароль для доступа к Личному кабинету Банк направляет на контактные данные Уполномоченного лица (номер мобильного телефона, адрес электронной почты), указанные в Заявке Клиента, Инициализационный пароль подлежит обязательной смене.

Настоящее Руководство содержит информацию о порядке действий Уполномоченного лица в Личном кабинете по формированию удостоверяемых сертификатом ключа ЭП, ключа проверки ЭП и получению от Банка сертификата, а также формированию Мобильного ключа ЭП

и Мобильного ключа проверки ЭП.

## 2. Вход в Личный кабинет

При первом входе перейдите по ссылке, содержащейся в сообщении, отправленном Банком на адрес электронной почты Уполномоченного лица или в браузере введите адрес web-страницы - <u>https://lk.mkb.ru/</u>. На стартовой странице Личного кабинета введите Логин, отправленный Банком, и инициализационный пароль, нажмите **Войти в систему**:

| московский кредитный банк | ЛИЧНЫЙ КАІ<br>СЕРТИФИКА | БИНЕТ<br>ЦИИ                                                                                                    | Техподдержка<br>+7 495 797-42-3                                      | <b>4</b> пн-чт с 9:00 до 18:00,<br>пт с 9:00 до 16:45 | 03@mkb.ru |
|---------------------------|-------------------------|----------------------------------------------------------------------------------------------------|----------------------------------------------------------------------|-------------------------------------------------------|-----------|
|                           |                         | Вход в систему                                                                                                    |                                                                      |                                                       |           |
|                           |                         | lkslivanov865                                                                                                    |                                                                      |                                                       |           |
|                           |                         |                                                                                                    |                                                                      |                                                       |           |
|                           |                         | Запомнить логин                                                                                                    |                                                                      |                                                       |           |
|                           |                         | войти в систему                                                                                                    |                                                                      |                                                       |           |
|                           |                         | Забыли логин или пароль? Восстановить.                                                                                                    |                                                                      |                                                       |           |
|                           |                         | Убедитесь в наличии символа замка слева или с<br>Для входа используется соединение, защищенн<br>этом адресная строка должна быть зеленого цв<br>устанавливается по протоколу https | права от адреса сайта<br>ое протоколом SSL, при<br>ета, а соединение |                                                       |           |

При переходе по ссылке логин, направленный Банком в сообщении на адрес электронной почты Уполномоченного лица, будет заполнен на стартовой странице Личного кабинета автоматически.

Откроется окно Смены пароля, в котором введите новый пароль. При этом:

- длина пароля должна быть не менее 8 символов и он должен содержать:
- заглавные буквы
- строчные буквы
- цифры

| Смена пароля             |  |
|--------------------------|--|
| Новый пароль             |  |
| Подтвердите новый пароль |  |
|                          |  |
| ИЗМЕНИТЬ ПАРОЛЬ          |  |
|                          |  |

После ввода нового пароля нажмите Изменить пароль:

| Смена пароля    |  |
|-----------------|--|
| ••••            |  |
| •••••           |  |
|                 |  |
| ИЗМЕНИТЬ ПАРОЛЬ |  |
|                 |  |

Откроется окно Подтверждение смены пароля:

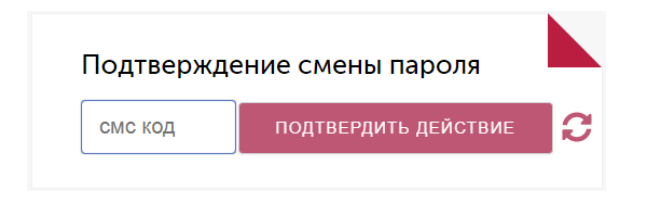

Введите полученный sms-код и нажмите Подтвердить действие:

| Подтвержде | ение смены пароля    |   |
|------------|----------------------|---|
| 1820       | подтвердить действие | 2 |
|            |                      | _ |

Если sms-код введен верно, вход в Личный кабинет будет выполнен. Откроется главная страница Личного кабинета:

| московс                                                                             | КИЙ<br>ІЙ БАНК      | ЛИЧНЫЙ<br>СЕРТИФ              | і КАБИНЕТ<br>ИКАЦИИ                                         |                            |                                            | Техі<br>+7       | поддержка<br>495 797- | 42-34            | пн-чт с 9:00 до 18:00,<br>пт с 9:00 до 16:45 | 03@mkb.ru |
|-------------------------------------------------------------------------------------|---------------------|-------------------------------|-------------------------------------------------------------|----------------------------|--------------------------------------------|------------------|-----------------------|------------------|----------------------------------------------|-----------|
| блочи и сертификаты<br>(истрибутивы<br>(окументация и Руководст<br>Істория загрузок | ><br>><br>Ba ><br>> | Ключи и<br><sub>Телефон</sub> | 1 Сертифика<br>Организация                                  | ГЫ<br>Владелец             | Тип ключа<br>электронной                   | №<br>сертификата | Кем                   | Срок<br>действия | Статус                                       |           |
|                                                                                     |                     | *******70                     | Общество с<br>ограниченной<br>ответственностью<br>"Ромашка" | ИВАНОВ<br>ИВАН<br>ИВАНОВИЧ | <b>подписи</b><br>Мобильный ключ<br>ЭП     |                  |                       |                  | Новый                                        | выпустить |
|                                                                                     |                     | *******70                     | Общество с<br>ограниченной<br>ответственностью<br>"Ромашка" | ИВАНОВ<br>ИВАН<br>ИВАНОВИЧ | Ключ ЭП,<br>удостоверяемый<br>сертификатом |                  |                       |                  | Новый                                        | выпустить |

Для последующих входов в Личный кабинет используете установленный пароль.

Если sms-код введен неверно, Банк повторно отправит sms-код для подтверждения пароля. После 3-х неуспешных попыток подтверждения смены пароля данное действие будет временно заблокировано (до 15 минут). По истечении 15 минут Банк повторно отправит sms-код для подтверждения пароля.

В случае утраты Уполномоченным лицом пароля в процессе эксплуатации Личного кабинета (пароль забыт) необходимо обратиться в службу технической поддержки систем дистанционного банковского обслуживания посредством Контакт-центра Банка. При обращении необходимо использовать кодовое слово данного Уполномоченного лица, указанное в Заявке Клиента.

#### 3. Установка программного обеспечения

**ВНИМАНИЕ!** Установка программного обеспечения требуется ТОЛЬКО в случае использования для работы с Системой ключей ЭП, удостоверенных сертификатом. Для получения Мобильного ключа ЭП и его последующего использования при работе с Системой установки программного обеспечения не требуется.

Для формирования ключа ЭП, ключа проверки ЭП и создания ЭП, удостоверяемых сертификатом, при работе в Системе необходимо скачать и установить программное обеспечение (ПО) СКЗИ «КриптоПро CSP» версии 4.0, плагина Cadescom, драйвер Рутокена S/ЭЦП 2.0. Для этого перейдите в раздел Дистрибутивы.

Напротив установщика необходимого комплекта дистрибутивов нажмите Скачать:

| Ключи и сертификаты          |                                                                                            |                                                   |          |
|------------------------------|--------------------------------------------------------------------------------------------|---------------------------------------------------|----------|
| Дистрибутивы                 | Дистрибутивы                                                                               |                                                   |          |
| Документация и Руководства 🚿 |                                                                                            |                                                   |          |
| История загрузок >           | Для Windows                                                                                |                                                   |          |
|                              | Наименование                                                                               | Дистрибутив                                       | Лицензия |
|                              |                                                                                            |                                                   |          |
|                              | Установщик x86 - rus                                                                       | СКЗИ "КриптоПро CSP" версия 4.0                   | СКАЧАТЬ  |
|                              | ГОСТ: 58FEFBE185EB5CE49AE145CFA2                                                           | 635761363B89ED24ED4936E2AEF3951F3296D5            |          |
|                              | MD5: b7f7b7022b7f767956f49bcc3d6b                                                          | 3d0e                                              |          |
|                              | V                                                                                          | 0/214 "Vauras Bas (CD" assaus 4.0                 | CKAUATE  |
|                              | установщик хо4 - rus                                                                       | СКЗИ криптопро СSP версия 4.0                     | CRAVATO  |
|                              | FOCT: 0BC547E9965A23395D7686497/<br>MD5: dc117515227f09197f073e9d44ebz                     | 886D534D54651C8AFFB34351C6B7FE03D513B64<br>88f5   |          |
|                              | Установщик x86 - eng                                                                       | СКЗИ "КриптоПро СSP" версия 4.0                   | СКАЧАТЬ  |
|                              | Контрольная сумма                                                                          |                                                   |          |
|                              | FOCT: E27DCB751B4282002BD54DED7<br>MD5: cb7536626b496543de24643bdeb                        | CAEBEDBEC865117529B6E054CBCF02C75AD5F9B<br>;707b4 |          |
|                              |                                                                                            |                                                   |          |
|                              | Установщик x64 - eng                                                                       | СКЗИ "КриптоПро CSP" версия 4.0                   | СКАЧАТЬ  |
|                              | Контрольная сумма<br>ГОСТ: F5B6CC280C8750D051E1F76DD<br>MD5: 0b1f86eabe34574f4ce3f21e644d1 | 9A669E09DFD15A4F46265D6485E5F21EE83597B<br>1102   |          |
|                              |                                                                                            |                                                   |          |
|                              | Для MacOS                                                                                  |                                                   |          |
|                              | Наименование                                                                               | Дистрибутив                                       | Лицензия |
|                              | Установщик x64 - rus                                                                       | СКЗИ "КриптоПро CSP" версия 4.0                   | СКАЧАТЬ  |
|                              | Контрольная сумма —————                                                                    |                                                   |          |
|                              | FOCT: 62723D0584CFE4C370D3AB8CE<br>MD5: b8275dca9a66064b07136c15b66                        | 0023E3DF33029C8AB32123BC2588E1586F1DD155<br>54fe9 |          |
|                              | Драйвер Рутокен S                                                                          | Драйвер Рутокен S                                 | СКАЧАТЬ  |
|                              | Плагин Рутокен                                                                             | Плагин Рутокен                                    | СКАЧАТЬ  |
|                              | Плагин КриптоПро ЭЦП Browser plug-i                                                        | in Плагин КриптоПро ЭЦП Browser plug-in           | СКАЧАТЬ  |
|                              |                                                                                            |                                                   |          |
|                              |                                                                                            |                                                   |          |

После скачивания комплекта дистрибутивов в разделе Дистрибутивы в поле Лицензия отобразится серийный номер лицензии на право использования СКЗИ «КриптоПро CSP» версии 4.0, являющийся также ключом установки данного ПО:

| Ключи и сертификаты ><br>Дистрибутивы ><br>Документация и Руководства ><br>История загрузок > | Дистрибутивы<br>Для Windows                          |                                                              |          |         |
|-----------------------------------------------------------------------------------------------|------------------------------------------------------|--------------------------------------------------------------|----------|---------|
|                                                                                               | Наименование                                         | Дистрибутив                                                  | Лицензия |         |
|                                                                                               | Установщик x86 - rus                                 | СКЗИ "КриптоПро CSP" версия 4.0                              |          | СКАЧАТЬ |
|                                                                                               | Контрольная сумма ——                                 |                                                              |          |         |
|                                                                                               | FOCT: 58FEFBE185EB5CE49<br>MD5: b7f7b7022b7f767956f4 | AE145CFA2635761363B89ED24ED4936E2AEF3951F32<br>49bcc3d6b3d0e | 96D5     |         |

Вместе с дистрибутивами на странице загрузки размещаются контрольные суммы установочных модулей и документации СКЗИ. Контрольные суммы рассчитываются в соответствии с ГОСТ Р 34.11 94 с учётом RFC 4357, а также md5:

Контрольная сумма ГОСТ: 58FEFBE185EB5CE49AE145CFA2635761363B89ED24ED4936E2AEF3951F3296D5 MD5: b7f7b7022b7f767956f49bcc3d6b3d0e

**ВНИМАНИЕ!** Установка СКЗИ на рабочее место пользователя может быть осуществлена только в случае подтверждения целостности полученных установочных модулей СКЗИ и эксплуатационной документации.

Показать все

×

Для проверки контрольных сумм закаченных дистрибутивов СКЗИ необходимо разархивировать скачанный архив дистрибутивов и запустить файл Контрольная сумма ГОСТ и md5 *csp-win32-kc1-rus.msi*.bat (в зависимости от версии Установщика):

🕕 Setup-MKB-x86-ru....zip \land

Откроется окно, в котором будет выведено сообщение о проведенной сверке контрольных сумм, заложенных в дистрибутив, с передаваемой суммой. Если контрольные суммы ГОСТ совпали, отобразится окно с надписью Successfully hashed/verified 1 files. Необходимо нажать ОК:

| C:\Windows\system32\cmd.exe                                                                                               |    |
|----------------------------------------------------------------------------------------------------|----|
| 58FEFBE185EB5CE49AE145CFA2635761363B89ED24ED4936E2AEF3951F3296D5<br>File 'redist\csp-win32-kc1-rus.msi' has been verified | Â. |
|                                                                                                    |    |
| CryptoPro CSP integrity                                                                                                   |    |
| Successfully hashed/verified 1 files.                                                                                     |    |
| ОК                                                                                                    |    |
|                                                                                                    |    |

Далее в окне отобразится md5 сумма. Произведите сверку контрольных сумм и закройте окно:

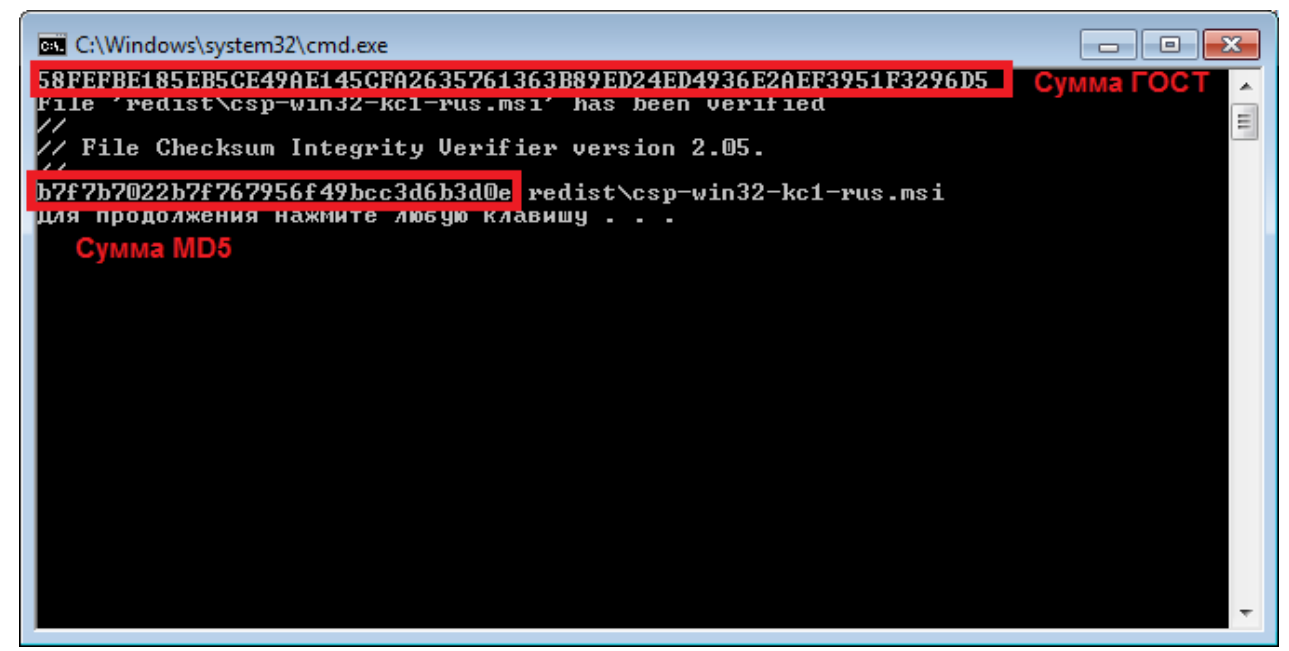

Для установки необходимого ПО запустите приложение CustomCertWizard.exe:

| Упорядочить 🔻 Нов | ая папка                                               |                  |                 | :==      | 0 |
|-------------------|--------------------------------------------------------|------------------|-----------------|----------|---|
| 🔶 Избранное 🗂     | Имя                                                    | Дата изменения   | Тип             | Размер   |   |
| 〕 Загрузки        | 🔑 redist                                               | 30.08.2018 14:45 | Папка с файлами |          |   |
| 🔙 Недавние места  | 🚳 cpintf40.dll                                         | 07.02.2018 16:28 | Расширение при  | 3 951 KE |   |
| 📃 Рабочий стол 😑  | 😰 criptoprolicense.ini                                 | 14.02.2017 9:37  | Параметры конф  | 1 КБ     |   |
|                   | Ŗ CustomCertWizard.exe                                 | 20.08.2018 10:51 | Приложение      | 1 264 KE |   |
| 门 Библиотеки      | CustomCertWizard.log                                   | 30.08.2018 15:07 | Текстовый докум | 2 КБ     |   |
| 🛃 Видео           | 🚳 eTPKCS11g.dll                                        | 25.02.2011 16:37 | Расширение при  | 276 KE   |   |
| 📑 Документы       | 🚳 icommon.dll                                          | 01.12.2015 15:45 | Расширение при  | 660 KE   |   |
| 📔 Изображения     | 🚳 Контрольная сумма ГОСТ и md5 csp-x64-kc1-rus.msi.bat | 16.08.2018 14:28 | Пакетный файл   | 1 КБ     |   |
| 👌 Музыка          |                                                        |                  |                 |          |   |
| <b>.</b>          |                                                        |                  |                 |          |   |
| Элементов: 8      |                                                        |                  |                 |          |   |

В открывшемся окне нажмите Далее:

| <table-of-contents> Мастер установки</table-of-contents>                                                    |                                                                                                    |
|----------------------------------------------------------------------------------------------------|----------------------------------------------------------------------------------------------------|
| Шаги мастера                                                                                                | Укажите тип настройки                                                                                                    |
| Приветствие<br>> Тип настройки<br>Драйвера Rutoken<br>Плагин<br>Ввод лицензии<br>КритоПРО СSP<br>Завершение | Выберите действие:<br><ul> <li>Установка программного обеспечения</li> <li>Просмотр и удаление ключей</li> </ul> <li>Установка программного обеспечения выполняется под учетной записью, имеющей права администратора.</li> <li>Просмотр и удаление ключей выполняется под учетной записью конечного пользователя</li> |
|                                                                                                    | < Назад Далее > Отмена                                                                                                    |

Для установки драйверов Rutoken S/ЭЦП 2.0 в открывшемся окне нажмите Далее:

| <table-of-contents> Мастер установки</table-of-contents>                                                     |                                                                                                    | - • ×  |
|----------------------------------------------------------------------------------------------------|----------------------------------------------------------------------------------------------------|--------|
| Шаги мастера                                                                                                 | Установка драйверов Rutoken                                                                                                    |        |
| Приветствие<br>> Тип настройки<br>Драйвера Rutoken<br>Платин<br>Ввод лицензии<br>КриптоПРО CSP<br>Завершение | Будет выполнена установка:<br>Драйвера Rutoken<br>Командная строка:<br>C:\Windows\system32\msiexec.exe /i "E:\Setup-MKB-x64-rus\redist\rtDrivers.x64.msi"<br>/passive /i*vx "C:\Users\user\AppData\Local\Temp\rutokendrv.log"<br>REBOUT=SUPPRESS |        |
|                                                                                                    |                                                                                                    |        |
|                                                                                                    | < Назад Далее >                                                                                                    | Отмена |

Для установки плагина для браузера в открывшемся окне нажмите Далее:

| <table-of-contents> Мастер установки</table-of-contents>                                                    |                                                                                                    | - • ×  |
|----------------------------------------------------------------------------------------------------|----------------------------------------------------------------------------------------------------|--------|
| Шаги мастера                                                                                                | Установка плагина для браузера                                                                                                    |        |
| Приветствие<br>> Тип настройки<br>Драйвера Rutoken<br>Платин<br>Ввод лицензии<br>КритоПРО СSP<br>Завершение | Будет выполнена установка:<br>Плагин для браузера<br>Командная строка:<br>C:\Windows\system32\msiexec.exe /i "E:\Setup-MKB-x64-rus\redist\cadescom-x64.msi"<br>/passive /fvx "C:\Users\user\AppData\Local\Temp\cadeslog.log"<br>REBODT=SUPPRESS ADDNPCADES=1 |        |
|                                                                                                    | Для продолжения нажмите "Далее"                                                                                                    |        |
|                                                                                                    | < Hasaд Далее >                                                                                                    | Отмена |

Номер лицензии на право использования СКЗИ «КриптоПро CSP» подтянется автоматически. Нажмите Далее:

| <table-of-contents> Мастер установки</table-of-contents>                                                                     |                                                       | - • ×  |
|----------------------------------------------------------------------------------------------------|-------------------------------------------------------|--------|
| Шаги мастера                                                                                                    | Ввод лицензии на КриптоПРО CSP                        |        |
| Шаги мастера<br>Приветствие<br>> Тип настройки<br>Драйвера Rutoken<br>Платин<br>Ввод лицензии<br>КриттоПРО СSP<br>Завершение | Пожалуйста, введите код лицензии КриптоПРО CSP<br> 40 |        |
|                                                                                                    |                                                       |        |
|                                                                                                    | < Назад (Далее>)                                      | Отмена |

В открывшемся окне нажмите Далее:

| <table-of-contents> Мастер установки</table-of-contents>                                                    |                                                                                                    | - • •  |
|----------------------------------------------------------------------------------------------------|----------------------------------------------------------------------------------------------------|--------|
| Шаги мастера                                                                                                | Установка КриптоПРО CSP                                                                                                    |        |
| Приветствие<br>> Тип настройки<br>Драйвера Rutoken<br>Платин<br>Ввод лицензии<br>КритоПРО СSP<br>Завершение | Будет выполнена установка:<br>КриптоПРО СSP<br>Командная строка:<br>C:\Windows\system32\msiexec.exe /i<br>"E:\Setup-MKB:x64-rus\vedist\csp-x64-kc1-rus.msi" /gr /iv+<br>"C:\West\user\Jacobada-rus\vedist\csp-x64-kc1-rus.msi" /gr /iv+<br>"C:\West\user\Jacobada-rus\vedist\csp-x64-kc1-rus.msi" /gr /iv+<br>"C:\West\user\Jacobada-rus\vedist\csp-x64-kc1-rus.msi" /gr /iv+<br>"C:\West\Jacobada-rus\vedist\csp-x64-kc1-rus.msi" /gr /iv+<br>"C:\West\Jacobada-rus\vedist\csp-x64-kc1-rus.msi" /gr /iv+<br>"C:\West\Jacobada-rus\vedist\Local\Temo\csp-x64-kc1-rus.msi" /gr /iv+<br>"C:\West\Jacobada-rus\vedist\Local\Temo\csp-x64-kc1-rus.msi" /gr /iv+<br>"C:\West\Jacobada-rus\vedist\Local\Temo\csp-x64-kc1-rus.msi" /gr /iv+<br>"C:\West\Jacobada-rus\vedist\Local\Temo\csp-x64-kc1-rus.msi" /gr /iv+<br>"C:\West\Jacobada-rus\Jacobada-rus\vedist\Local\Temo\csp-x64-kc1-rus.msi" /gr /iv+<br>"C:\West\Jacobada-rus\Jacobada-rus\Jacobada-rus.msi" /gr /iv+<br>"C:\West\Jacobada-rus\Jacobada-rus\Jacobada-rus.msi" /gr /iv+<br>"C:\West\Jacobada-rus\Jacobada-rus.msi" /gr /it=<br>"C:\Vedist\Jacobada-rus\Jacobada-rus.msi" /gr /it=<br>"C:\Vedist\Jacobada-rus\Jacobada-rus.msi" /gr /it=<br>"C:\Vedist\Jacobada-rus.msi" /gr /it=<br>"C:\Vedist\Jacobada-rus.msi" /gr |        |
|                                                                                                    | <hasag далее=""></hasag>                                                                                                    | Отмена |

## В открывшемся окне нажмите ОК

| <table-of-contents> Мастер установки</table-of-contents>                                                    |                                                                           |        |
|----------------------------------------------------------------------------------------------------|---------------------------------------------------------------------------|--------|
| Шаги мастера                                                                                                | Установка КриптоПРО CSP                                                   |        |
| Приветствие<br>> Тип настройки<br>Драйвера Rutoken<br>Плагин<br>Ввод лицензии<br>КритоПРО CSP<br>Завершение | Была выполнена установка:<br>КриптоПРО CSP<br>Командная строка:           |        |
| Вн                                                                                                    | имание!                                                                   |        |
|                                                                                                    | Пожалуйста, перезагрузите компьютер и снова запустите мастер<br>установки |        |
|                                                                                                    | ОК                                                                        |        |
|                                                                                                    | Для продолжения нажичте ''Далее''                                         |        |
|                                                                                                    |                                                                           |        |
|                                                                                                    | < Hasag Danee >                                                           | Отмена |

В открывшемся окне нажмите Готово.

| <table-of-contents> Мастер установки</table-of-contents>                                                     |                          |        |
|----------------------------------------------------------------------------------------------------|--------------------------|--------|
| Шаги мастера                                                                                                 | Работа мастера завершена |        |
| Приветствие<br>> Тип настройки<br>Драйвера Rutoken<br>Платин<br>Ввод лицензии<br>КриттоПРО СSP<br>Завершение | Время Событие            |        |
|                                                                                                    | < Назад Готово           | Отмена |

Необходимый комплект дистрибутивов установлен. Перезагрузите компьютер.

Для просмотра истории скачиваний и серийного номера скачанного дистрибутива СКЗИ «КриптоПро CSP» перейдите в раздел История загрузок:

| Ключи и сертификаты        |                             |                  |                     |
|----------------------------|-----------------------------|------------------|---------------------|
| Дистрибутивы               | История загрузок            |                  |                     |
| Документация и Руководства |                             |                  |                     |
| История загрузок           | Дистрибутивы и документация | Номер            | Дата загрузки       |
|                            | Setup-MKB-x86-rus.zip       | 385C1-001708 - 1 | 24.04.2020 16:37:23 |
|                            |                             |                  |                     |
|                            |                             |                  |                     |

## 4. Формирование ключей

## 4.1. Формирование ключа ЭП, ключа проверки ЭП, удостоверяемых сертификатом, и получение сертификата

**ВНИМАНИЕ!** Пропустите нижеследующий блок «Форматирование Рутокен *S/ЭЦП 2.0», если вы используете Рутокен S/ЭЦП 2.0, на котором хранятся действующие* ключи ЭП, используемые в Системе.

**ВАЖНО!** При форматировании ключевого носителя Рутокен S/ЭЦП 2.0 ранее сохраненная информация будет уничтожена!

#### Форматирование Рутокен S/ЭЦП 2.0:

Если вы сохраняете ключи ЭП на <u>новый</u> Рутокен S/ЭЦП 2.0 (USB-токен), необходимо предварительно сменить его стандартные пароли на пин-код (PIN-код), известный только Уполномоченному лицу.

Запустите Панель управления Рутокен (ПУСК – Все программы – Rutoken – Панель управления Рутокен).

В списке **Считыватели Рутокен** необходимо выбрать необходимый Рутокен и авторизоваться (ввести pin-код) с паролем администратора (по умолчанию):

| министрирование          | Сертификаты Настройки                                 | О программе    |
|--------------------------|-------------------------------------------------------|----------------|
| Считыватели Руто         | окен                                                  |                |
| 🖋 Aktiv Co. ruTok        | xen 0 👻                                               | Ввести PIN-код |
|                          |                                                       |                |
| Информация               |                                                       |                |
|                          | BEDERINA O TOKENE                                     | Информация     |
| Управление PIN-ко        | одами                                                 |                |
| Разблокиро               | вать PIN-код Пользователя.                            | Разблокировать |
| Администра               | атора Рутокен                                         |                |
| Изменить Р               | IN-код Пользователя или<br>атора. Необходимы          | Изменить       |
| соответств               | ующие права доступа                                   |                |
| Имя токена               |                                                       |                |
| Задать имя               | я токена. Необходимы                                  | Изменить       |
|                          | ующие права доступа                                   |                |
| Форматирование т         | окена                                                 |                |
| Инициализи               | ировать файловую систему и<br>ь политики безопасности | Форматировать  |
| токена. Нее              | обходимы права доступа<br>атора Рутокен               |                |
|                          |                                                       |                |
|                          | ОК                                                    | Отмена Примен  |
|                          |                                                       |                |
| Танель управле           | ния Рутокен 🛛 💌                                       |                |
| ведите PIN-код           |                                                       |                |
| читыватель               |                                                       |                |
| ktiv Co. ruToken         | 0 👻                                                   |                |
| ) Пользователь           |                                                       |                |
|                          |                                                       |                |
| ) Администратор<br>N-кол |                                                       |                |
| ) Администратор<br>N-код | EN                                                    |                |

Пароль администратора на Рутокен (по умолчанию) – 87654321 Пароль пользователя на Рутокен (по умолчанию) – 12345678

Необходимо нажать кнопку «Форматировать» и в открывшейся форме установить необходимые PIN-коды пользователя (необходим для работы в Системе) и администратора. Для этого в соответствующем разделе необходимо снять галку, ввести пароль и его подтверждение и нажать кнопку Начать:

#### Формирование ключей:

Для формирования ключей перейдите в раздел **Ключи и сертификаты**. В списке доступных криптопрофилей выберите криптопрофиль с типом ключа *Ключ ЭП, удостоверяемый сертификатом*, со статусом **Новый** и нажмите **Выпустить**:

| Телефон    | Организация                                                 | Владелец                   | Тип ключа<br>электронной<br>подписи        | №<br>сертификата | Кем<br>выдан | Срок<br>действия | Статус |           |
|------------|-------------------------------------------------------------|----------------------------|--------------------------------------------|------------------|--------------|------------------|--------|-----------|
| *******70  | Общество с<br>ограниченной<br>ответственностью<br>"Ромашка" | ИВАНОВ<br>ИВАН<br>ИВАНОВИЧ | Мобильный ключ<br>ЭП                       |                  |              |                  | Новый  | выпустить |
| ********70 | Общество с<br>ограниченной<br>ответственностью<br>"Ромашка" | ИВАНОВ<br>ИВАН<br>ИВАНОВИЧ | Ключ ЭП,<br>удостоверяемый<br>сертификатом |                  |              |                  | Новый  | выпустить |

Подключите Рутокен S/ЭЦП 2.0 к компьютеру и нажмите Далее:

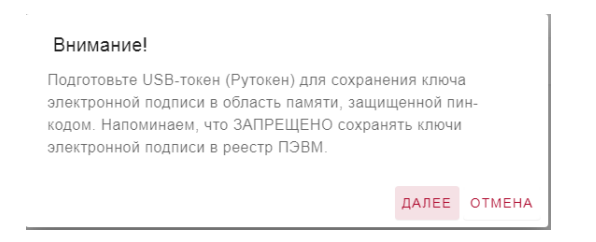

Выберите используемый тип носителя

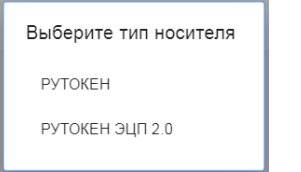

#### В открывшемся окне нажмите Да:

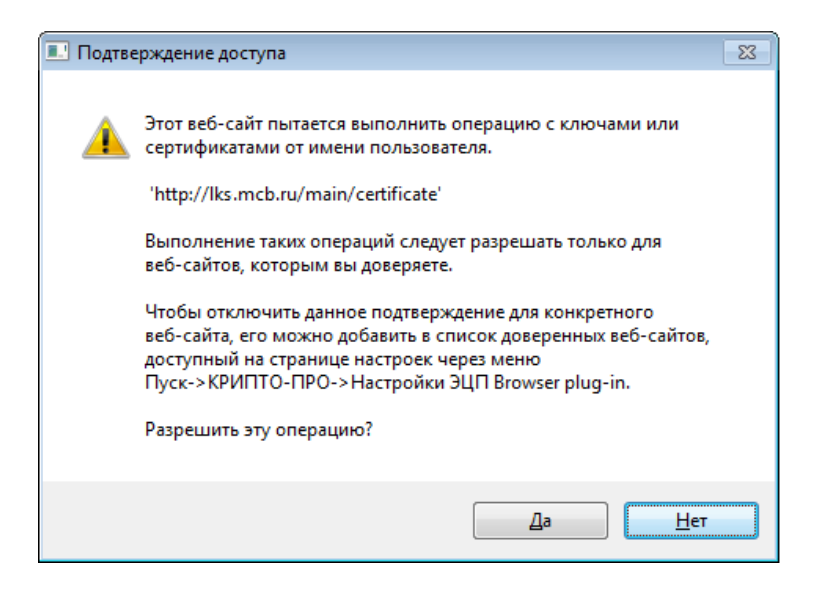

Запустится процесс формирования ключей. В процессе работы датчика случайных чисел необходимо перемещать указатель мыши или нажимать различные клавиши на клавиатуре для генерации случайной последовательности:

| ſ | 畏 Крипт               | roПpo CSP                                                                                                    | Ŋ |
|---|-----------------------|----------------------------------------------------------------------------------------------------|---|
|   | ••••<br>\$ <i>6</i> 7 | 0:09:55<br>Перемещайте указатель ныши или нажимайте различные клавиши<br>для генерации случайной последовательности. |   |
| Y | _                     | Отмена                                                                                                    | Э |

После окончания работы датчика случайных чисел откроется окно, в котором введите пин-код для Рутокен S/ЭЦП 2.0 и нажмите **ОК**:

| 1 | 🎦 Крипт | оПро CSP                  |                                                              | ×                   | l  |
|---|---------|---------------------------|--------------------------------------------------------------|---------------------|----|
|   | Ł       | Введите pir<br>6e1d3f15-2 | 1-код для контейнера "МКВ-СОМ<br>ba0-068f-d02a-20cc107f32e7" | 0:09:21<br>ITAINER- | l  |
| Г |         | Pin-код:                  | •••••                                                        | EN                  | ot |
|   |         | ОК                        | Отмена                                                       |                     |    |

Откроется форма документа «Запрос на изготовление сертификата»:

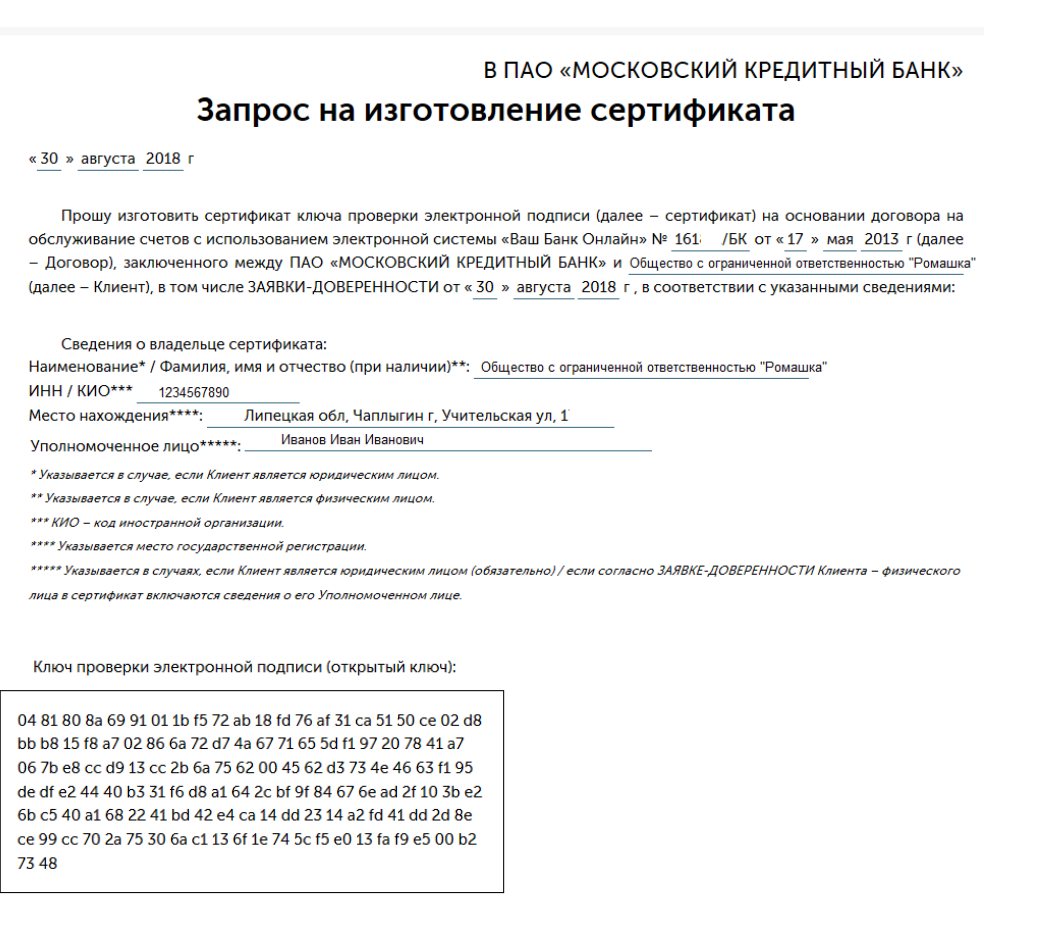

Подтверждаю, что ознакомлен и согласен с действующими Правилами обслуживания банковских счетов, открытых в ПАО «МОСКОВСКИЙ КРЕДИТНЫЙ БАНК», с использованием электронной системы «Ваш Банк Онлайн», являющимися неотьемлемой частью Договора, в том числе с порядком предоставления Клиенту (Уполномоченному лицу) сертификата.

3a

| рос на изготовление сертификата направил(а): | Иванов Иван Иванович |                    |                     |
|----------------------------------------------|----------------------|--------------------|---------------------|
|                                              |                      | Данные в запросе н | а сертификат верны? |
|                                              |                      | HET                | ДА                  |

До отправки в Банк «Запроса на изготовление сертификата» проверьте сведения, указанные в нем. Для проверки сведений о владельце сертификата и ключе проверки ЭП (открытом ключе) выполните:

Пуск – Все программы – КРИПТО-ПРО – Сертификаты (или при помощи комбинации клавиш «Win+R» в открывшемся окне введите команду certmgr.msc и нажмите «Выполнить»). Необходимо перейти в папку Сертификаты-текущий пользователь – Запросы заявок на сертификат – Реестр – Сертификаты.

Выберите нужный запрос на сертификат двойным нажатием мыши:

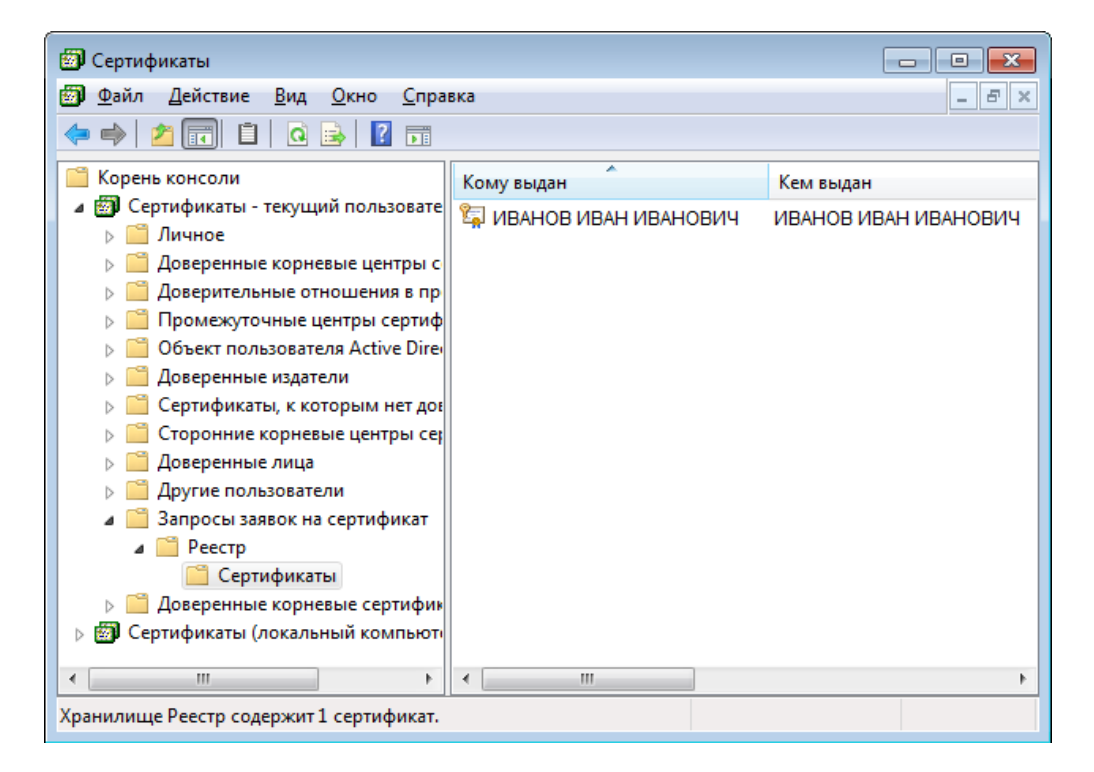

Откроется запрос на сертификат:

| Сертификат                                                                                                    |
|----------------------------------------------------------------------------------------------------|
| Общие Состав Путь сертификации                                                                                                    |
| Сведения о сертификате                                                                                                    |
| Нет доверия к этому корневому сертификату<br>центра сертификации. Чтобы включить доверие,<br>установите этот сертификат в хранилище<br>доверенных корневых сертификатов центров<br>сертификации. |
| Кому выдан: ИВАНОВ ИВАН ИВАНОВИЧ                                                                                                    |
| Кем выдан: ИВАНОВ ИВАН ИВАНОВИЧ                                                                                                    |
| <b>Действителен с</b> 21. 08. 2018 по 21. 08. 2019                                                                                                    |
| 💡 Есть закрытый ключ для этого сертификата.                                                                                                    |
| <u>Заявление поставщика</u><br>Подробнее о <u>сертификатах</u>                                                                                                    |
| OK                                                                                                    |

Для проверки наименования Клиента, место нахождения и ФИО Уполномоченного лица перейдите во вкладку **Состав** и выберите раздел **Субъект**:

| Сертификат                                                                                                    |                                                                                                    |  |  |  |  |  |  |  |  |
|----------------------------------------------------------------------------------------------------|----------------------------------------------------------------------------------------------------|--|--|--|--|--|--|--|--|
| Общие Состав Путь сертифика                                                                                                    | ции                                                                                                    |  |  |  |  |  |  |  |  |
| Показать: <bce></bce>                                                                                                    |                                                                                                    |  |  |  |  |  |  |  |  |
| Поле                                                                                                    | Значение                                                                                                    |  |  |  |  |  |  |  |  |
| Серийный номер<br>Алгоритм подписи<br>Алгоритм хэширования по<br>Издатель<br>Действителен с<br>Субъект<br>Откорытый ключ<br>СN = ИВАНОВ ИВАН ИВАНОВИЧ<br>О = Общество с ограниченной<br>C = RU<br>L = Чаплыгин г | Серийный номер 12 84 7а 1а cf 14 53 аа 16 еа<br>Алгорити подписи ГОСТ Р 34.11-2012/34.10-20<br>Алгорити хэширования по ГОСТ Р 34.11-2012 512 бит<br>Издатель ИВАНОВ ИВАН ИВАНОВИЧ<br>Действителен с 21 августа 2018 г. 12:26:01<br>Действителен по 21 августа 2019 г. 12:26:01<br>Субъект ИВАНОВ ИВАН ИВАНОВИЧ<br>Откомитый ключ ГОСТ Р 34.10-2012 512 бит (<br>СN = ИВАНОВ ИВАН ИВАНОВИЧ<br>О = Общество с ограниченной ответственностью "Ромашка"<br>С = RU |  |  |  |  |  |  |  |  |
| S = Липецкая обл<br>STREET = Учительская ул, д. 1<br>Св<br>Подробнее о <u>составе сертификата</u>                                                                                                    | ойства Копировать в файл                                                                                                    |  |  |  |  |  |  |  |  |

Для проверки ключа проверки ЭП (открытого ключа) во вкладке Состав выберите раздел Открытый ключ:

| ертиф | оикат                           | г        |          |          |       |          |          | 1        |          |          |          |          |           | Ð  |
|-------|---------------------------------|----------|----------|----------|-------|----------|----------|----------|----------|----------|----------|----------|-----------|----|
| Общи  | Оощие состав путь сертификации  |          |          |          |       |          |          |          |          |          |          |          |           |    |
| Пока  | <u>П</u> оказать: <bce> ▼</bce> |          |          |          |       |          |          |          |          |          |          |          |           |    |
|       | -                               |          |          |          |       |          |          |          |          |          |          |          |           |    |
| Пол   | Поле Значение 🔺                 |          |          |          |       |          |          |          |          |          |          |          |           | *  |
|       | Алго                            | ритм     | под      | писи     |       |          | го       | OCT P    | 34.1     | 1-20     | 12/34    | 4.10-    | 20        | _  |
|       | Алго                            | ритм     | хэш      | иров     | ания  | по       | ГС       | OCT P    | 34.1     | 1-20     | 12 51    | 12 би    | т         |    |
|       | Изда                            | тель     | •        |          |       |          | ИВ       | BAHO     | вив      | BAH I    | ИBAI     | нові     | 14        | Ξ  |
|       | Дейс                            | твит     | елен     | C        |       |          | 21       | авгу     | ста 3    | 2018     | г. 12    | :26:0    | )1        |    |
|       | Дейс                            | твит     | елен     | по       |       |          | 21       | авгу     | ста 3    | 2019     | г. 12    | :26:0    | )1        |    |
|       | Субъ                            | ект      |          |          |       |          | N        | BAHC     | ов и     | BAH      | ИВА      | HOBI     | /14       | _  |
|       | Откр                            | ыты      | й клн    | 04       |       |          | ГС       | OCT P    | 34.1     | 0-20     | 12 51    | L2 би    | т (       | -  |
| /Tell | CREA                            | енис     | 1010     | ahnoi    | не се | пт       | 111:     | ahnoi    | H=NP     | WI ISE   | er (1 -> | (6.1     | 4         |    |
| 04    | 81                              | 80       | 7f       | 30       | 45    | 99       | 81       | 52       | c1       | 7c       | 8f       | ОĿ       | <u>ç7</u> | fЬ |
|       | e9<br>96                        | 59<br>ЪО | f6       | 80<br>6a | 34    | d4<br>Б4 | 06<br>7f | 27       | 4a       |          | 3d<br>9e | a6<br>44 | 15        | e7 |
| 10    | 57                              | a1       | 28       | dc       | ee    | cb       | 20       | 77       | dc       | 94       | 13       | 8a       | 06        | 36 |
| 11    | bd                              | fO       | d1       | d1       | 71    | 51       | 07       | 16       | 00       | 0Ъ       | d8       | 26       | 3e        | 45 |
| 13    | ۶۷<br>da                        | ь9<br>e1 | бD<br>72 | 82<br>8e | bc    | ь7<br>Ъ7 | 52<br>3b | 0a<br>83 | cs<br>cd | 39<br>Cb | 30<br>f9 | a9<br>a9 | 73        | 26 |
| e5    | a6                              | f1       | af       | 2a       | 4a    | 97       | f6       | 83       | 63       | 86       | 08       | fe       | a6        | fЪ |
| 83    | de                              | 97       | 36       | fa       | е7    | 58       | 67       | е2       | 4d       | 76       |          |          |           |    |
|       |                                 |          |          |          |       | C        | войс     | тва.     |          | Ког      | INDOE    | аты      | в фаі     | йл |
|       | - 6                             |          |          |          |       |          |          |          |          |          |          |          | 4.4       |    |
| подр  | ооне                            | e o g    | оста     | BE CE    | ертис | рика     | та       |          |          |          |          |          |           |    |
|       |                                 |          |          |          |       |          |          |          |          |          |          |          |           |    |
|       |                                 |          |          |          |       |          |          |          |          |          |          | ſ        | (         | ок |
|       |                                 |          |          |          |       |          |          |          |          |          |          |          |           |    |

Если данные в «Запросе на изготовление сертификата» верны, подтвердите их корректность, нажав в форме документа Да:

Подтверждаю, что ознакомлен и согласен с действующими Правилами обслуживания банковских счетов, открытых в ПАО «МОСКОВСКИЙ КРЕДИТНЫЙ БАНК», с использованием электронной системы «Ваш Банк Онлайн», являющимися неотъемлемой частью Договора, в том числе с порядком предоставления Клиенту (Уполномоченному лицу) сертификата.

| Запрос на изготовление сертификата направил(а): | Иванов Иван Иванович |
|-------------------------------------------------|----------------------|
|                                                 |                      |

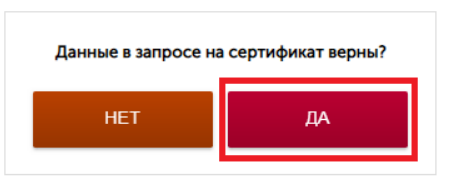

В форме «Запроса на изготовление сертификата» отобразится окно для подписания документа sms-кодом и отправки в Банк. Введите полученный sms-код и нажмите Подписать и отправить:

| Подтверждаю, что ознакомлен и согласен с<br>«МОСКОВСКИЙ КРЕДИТНЫЙ БАНК», с использование | деиствующими Пра<br>ем электронной сис | оавилами обслужи<br>истемы «Ваш Банк | івания банковских<br>Онлайн», являющи | счетов, откры<br>мися неотъемля | ытых в Пл<br>емой част |
|------------------------------------------------------------------------------------------|----------------------------------------|--------------------------------------|---------------------------------------|---------------------------------|------------------------|
| Договора, в том числе с порядком предоставления Кли                                      | енту (Уполномоченн                     | ному лицу) сертиф                    | иката.                                |                                 |                        |
|                                                                                          |                                        |                                      |                                       |                                 |                        |
| Запрос на изготовление сертификата направил(а):                                          | Иванов Иван И                          | Иванович                             | _                                     |                                 |                        |
|                                                                                          | _                                      |                                      |                                       |                                 |                        |
|                                                                                          |                                        |                                      |                                       |                                 |                        |
|                                                                                          |                                        | 1234                                 | ПОДПИСАТЬ И                           | ОТПРАВИТЬ                       | i J                    |
|                                                                                          |                                        |                                      |                                       |                                 |                        |

Если sms-код введен верно, документ «Запрос на изготовление сертификата» будет направлен в Банк и статус криптопрофиля изменится на Сертификат в ожидании выпуска:

| Ключи и    | і сертифика                                                 | аты                        |                                            |               |              |                  |          |                                  |
|------------|-------------------------------------------------------------|----------------------------|--------------------------------------------|---------------|--------------|------------------|----------|----------------------------------|
| Телефон    | Организация                                                 | Владелец                   | Тип ключа<br>электронной<br>подписи        | № сертификата | Кем<br>выдан | Срок<br>действия | Статус   |                                  |
| ********70 | Общество с<br>ограниченной<br>ответственностью<br>"Ромашка" | ИВАНОВ<br>ИВАН<br>ИВАНОВИЧ | Ключ ЭП,<br>удостоверяемый<br>сертификатом |               |              |                  | Запрошен | Сертификат в<br>ожидании выпуска |

Если данные в «Запросе на изготовление сертификата» неверны, нажмите Нет:

Подтверждаю, что ознакомлен и согласен с действующими Правилами обслуживания банковских счетов, открытых в ПАО «МОСКОВСКИЙ КРЕДИТНЫЙ БАНК», с использованием электронной системы «Ваш Банк Онлайн», являющимися неотъемлемой частью Договора, в том числе с порядком предоставления Клиенту (Уполномоченному лицу) сертификата.

| Запрос на изготовление сертификата направил(а): | Иванов Иван Иванович | _                   |                   |
|-------------------------------------------------|----------------------|---------------------|-------------------|
|                                                 |                      | Данные в запросе на | сертификат верны? |
|                                                 |                      | HET                 | ДА                |

Подтвердите, что данные неверны, нажав Согласен:

|                                                                                    | BIGApniEM8nEGlevEMG9GOpaeXCWvoEMdgY0d/YyYzGymAO<br>RX8uh9YFggEU+dIG/fknc/2X7NShAooYqmnIJewTj4L4g/XE833Y<br>FtyinJKXkIa/zQEsaVc5Wp/X1zeHrHPwcoRdngI+IU7ymiEUsGlc<br>RJQdV+cgcN5L0GX25gOExu8w= |                                                                                                    |
|------------------------------------------------------------------------------------|----------------------------------------------------------------------------------------------------|----------------------------------------------------------------------------------------------------|
|                                                                                    | Внимание!<br>м<br>вы подтверждаете, что дажные не верны?<br>м                                                                                                    | банковских счетов, открытых в ПАС<br>Іаш Банк Онлайн», ввляющимися<br>моченному лицу) сертификата. |
|                                                                                    |                                                                                                    | Данные в запросе на сертификат верны?<br>НЕТ ДА                                                    |
| © 2011-2018 ПАО "МОСКОВСКИЙ КРЕДИТН:<br>Генеральная линиския Банка Россия № 1978 ( | SR EANK"                                                                                                    |                                                                                                    |

В форме «Запроса на изготовление сертификата» отобразится окно для подтверждения отмены отправки документа в Банк. Введите полученный sms-код и нажмите Подтвердить отмену

| Подтверждаю, что ознакомлен и согласен с действующи<br>«МОСКОВСКИЙ КРЕДИТНЫЙ БАНК», с использованием электрон<br>Договора, в том числе с порядком предоставления Клиенту (Уполн | ими Правилами обсл<br>ной системы «Ваш Ба<br>омоченному лицу) сер | уживания банковских счетов, откр<br>анк Онлайн», являющимися неотъем.<br>тификата. | ытых в ПАО<br>пемой частью |  |  |  |  |  |  |  |
|----------------------------------------------------------------------------------------------------|-------------------------------------------------------------------|------------------------------------------------------------------------------------|----------------------------|--|--|--|--|--|--|--|
| Запрос на изготовление сертификата направил(а): Иванов Иван Иванович                                                                                                    |                                                                   |                                                                                    |                            |  |  |  |  |  |  |  |
|                                                                                                    | 1234                                                              | ПОДТВЕРДИТЬ ОТМЕНУ                                                                 | S                          |  |  |  |  |  |  |  |

Процедура получения сертификата прекратится и статус криптопрофиля изменится на Отменен:

| Ключи и сертификаты |                                                             |                            |                                            |               |              |                  |         |  |  |  |  |
|---------------------|-------------------------------------------------------------|----------------------------|--------------------------------------------|---------------|--------------|------------------|---------|--|--|--|--|
| Телефон             | Организация                                                 | Владелец                   | Тип ключа<br>электронной<br>подписи        | № сертификата | Кем<br>выдан | Срок<br>действия | Статус  |  |  |  |  |
| *********70         | Общество с<br>ограниченной<br>ответственностью<br>"Ромашка" | ИВАНОВ<br>ИВАН<br>ИВАНОВИЧ | Ключ ЭП,<br>удостоверяемый<br>сертификатом |               |              |                  | Отменен |  |  |  |  |

Сведения в документе «Запрос на изготовление сертификата» соответствуют сведениям, указанным Клиентом в Заявке. В случае неверных сведений в документе «Запрос на изготовление сертификата» в отношении владельца сертификата (Клиента и указанного наряду с ним Уполномоченного лица) Клиенту необходимо обратиться к клиентскому менеджеру / в обслуживающий дополнительный офис Банка и предоставить новую Заявку на данное Уполномоченное лицо, а также документы, подтверждающие изменение указанных ранее сведений. В случае неверных сведений в отношении ключа проверки ЭП Уполномоченному лицу необходимо обратиться в службу поддержки систем ДБО посредством Контакт-центра. После выпуска Банком сертификата статус криптопрофиля изменится на **Выпущен**. Далее необходимо установить сертификат на компьютер, нажав кнопку «**Установить**»:

## Ключи и сертификаты

| Телефон     | Организация                                                 | Владелец                   | Тип ключа<br>электронной<br>подписи        | № сертификата       | Кем<br>выдан          | Срок<br>действия              | Статус  |                                  |
|-------------|-------------------------------------------------------------|----------------------------|--------------------------------------------|---------------------|-----------------------|-------------------------------|---------|----------------------------------|
| *********70 | Общество с<br>ограниченной<br>ответственностью<br>"Ромашка" | ИВАНОВ<br>ИВАН<br>ИВАНОВИЧ | Мобильный<br>ключ ЭП                       |                     |                       |                               | Новый   | выпустить                        |
| ********70  | Общество с<br>ограниченной<br>ответственностью<br>"Ромашка" | ИВАНОВ<br>ИВАН<br>ИВАНОВИЧ | Ключ ЭП,<br>удостоверяемый<br>сертификатом | 1D1C54B0000000091D4 | MKB-<br>CRT2-<br>GOST | 24.04.2020<br>-<br>24.04.2021 | Выпущен | <b>УСТАНОВИТЬ</b><br>ПОДТВЕРДИТЬ |

После установки сертификата необходимо отправить в Банк документ «Подтверждение о получении сертификата». Для этого нажмите кнопку **Подтвердить**:

| Ключи и    | Ключи и сертификаты                                         |                            |                                            |                     |                       |                               |         |                           |  |  |  |  |
|------------|-------------------------------------------------------------|----------------------------|--------------------------------------------|---------------------|-----------------------|-------------------------------|---------|---------------------------|--|--|--|--|
| Телефон    | Организация                                                 | Владелец                   | Тип ключа<br>электронной<br>подписи        | № сертификата       | Кем<br>выдан          | Срок<br>действия              | Статус  |                           |  |  |  |  |
| *******70  | Общество с<br>ограниченной<br>ответственностью<br>"Ромашка" | ИВАНОВ<br>ИВАН<br>ИВАНОВИЧ | Мобильный<br>ключ ЭП                       |                     |                       |                               | Новый   | выпустить                 |  |  |  |  |
| ********70 | Общество с<br>ограниченной<br>ответственностью<br>"Ромашка" | ИВАНОВ<br>ИВАН<br>ИВАНОВИЧ | Ключ ЭП,<br>удостоверяемый<br>сертификатом | 1D1C54B0000000091D4 | MKB-<br>CRT2-<br>GOST | 24.04.2020<br>-<br>24.04.2021 | Выпущен | УСТАНОВИТЬ<br>ПОДТВЕРДИТЬ |  |  |  |  |

#### Откроется форма документа «Подтверждение о получении сертификата»:

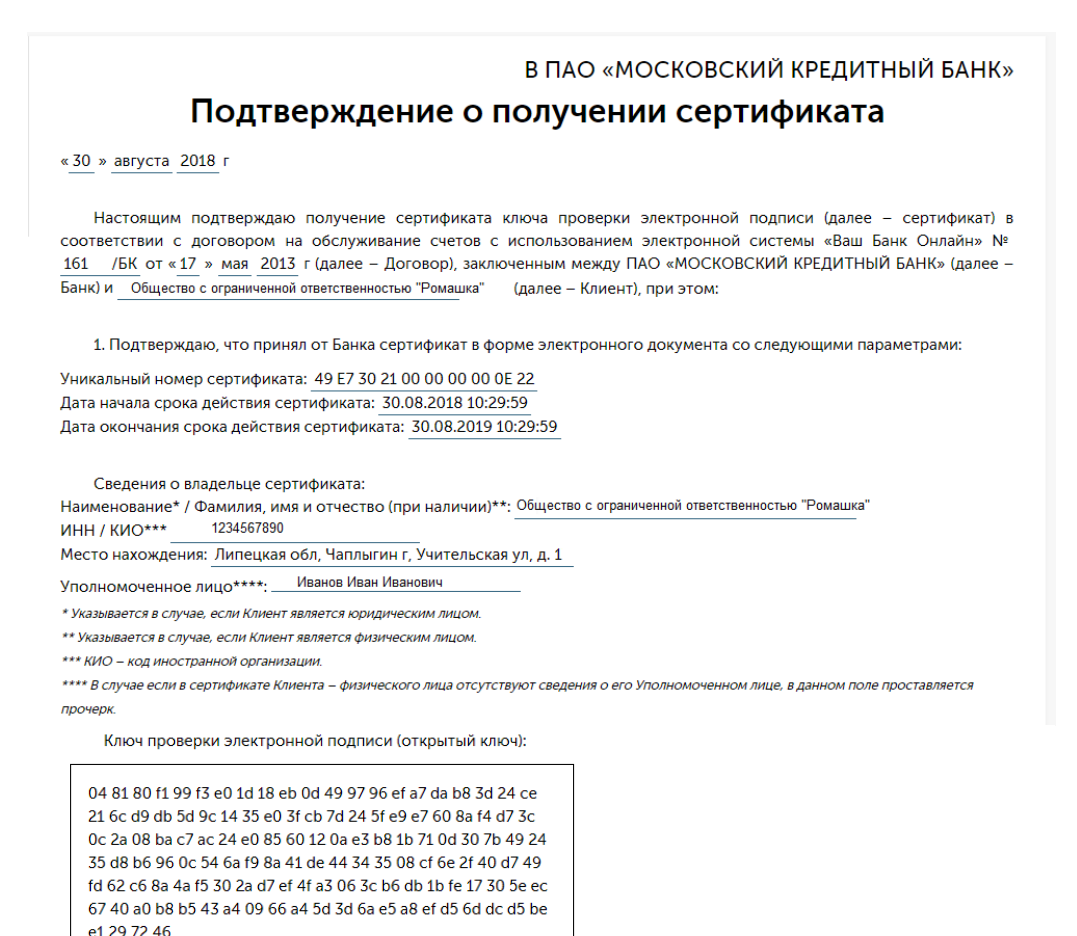

2. Подтверждаю, что содержащийся в сертификате ключ проверки электронной подписи используется для проверки подлииности электронной подписи Клиента на документе, полученном Банком посредством электронной системы «Ваш Банк Онлайн», а также иных сервисов электронного документооборота при наличии соответствующих договоров / соглашений, заключенных между Банком и Клиентом. Банк обеспечивает возможность использования Клиентом электронной подписи, удостоверенной сертификатом, не позднее рабочего дня, следующего за днем получения Банком настоящего Подтверждения о получении сертификата.

3. Подтверждаю, что ознакомлен с Правилами безопасного использования систем дистанционного банковского обслуживания и сервисов электронного документооборота, предоставляемых ПАО «МОСКОВСКИЙ КРЕДИТНЫЙ БАНК» клиентам – юридическим лицам, индивидуальным предпринимателям и физическим лицам, занимающимся в установленном законодательством Российской Федерации порядке частной практикой, в рамках соответствующих договоров (соглашений), размещенными на сайте Банка и являющимся неотъемлемой частью Правил обслуживания банковских счетов, открытых в ПАО «МОСКОВСКИЙ КРЕДИТНЫЙ БАНК».

 Подтверждаю, что настоящее Подтверждение о получении сертификата является неотъемлемой частью Договора, в том числе Правил, являющихся неотъемлемой частью Договора.

Подтверждение о получении сертификата направил:

Иванов Иван Иванович

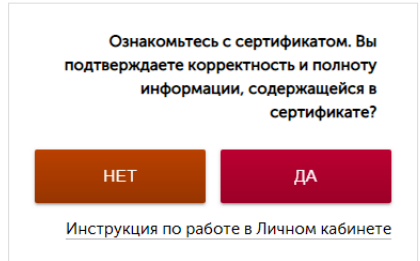

До отправки в Банк «Подтверждения о получении сертификата» проверьте сведения, указанные в нем. Для проверки сведений откройте файл сертификата, установленный на компьютере. Для этого выполните в меню Windows:

Пуск – Все программы – КРИПТО-ПРО – Сертификаты (или при помощи нажатия комбинации клавиш «Win+R» в окне введите команду certmgr.msc и нижмите «Выполнить»). Необходимо перейти в папку Сертификаты-текущий пользователь – Личное– Реестр – Сертификаты.

Выберите нужный сертификат двойным нажатием мыши:

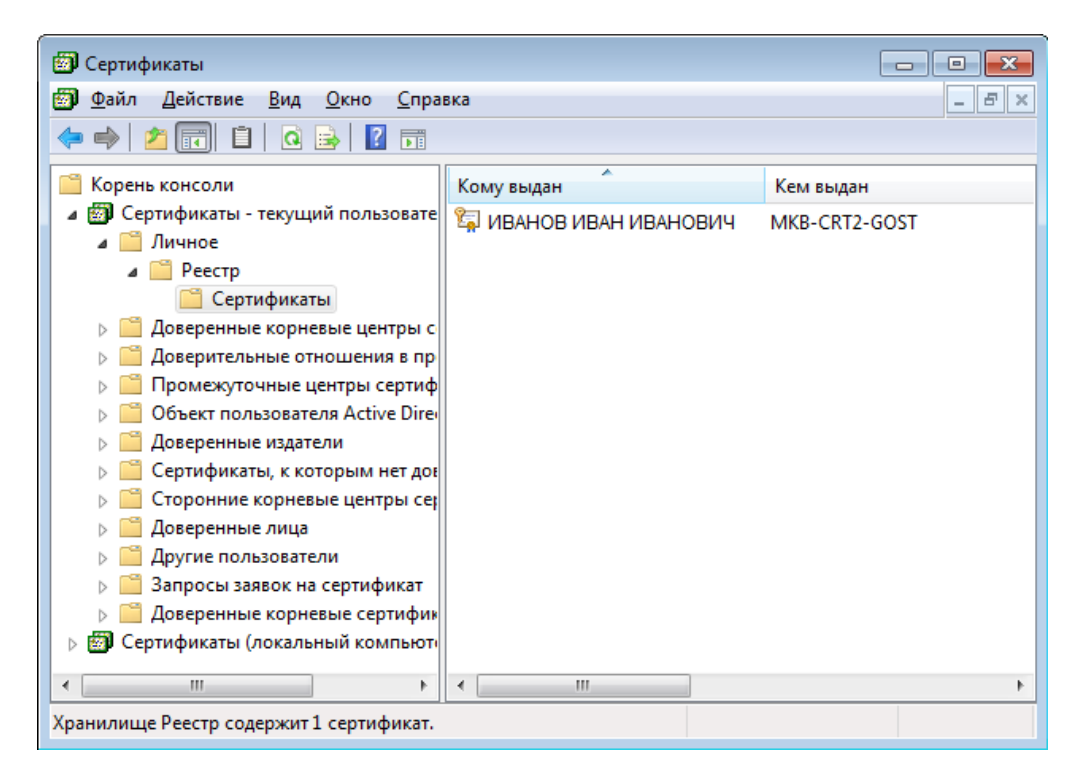

Иеобходимый сертификат можно определить по сведениям: кем выдан и срок действия (дата окончания срока действия)

Откроется окно сертификата:

| Сертификат 🗾                                |
|---------------------------------------------|
| Общие Состав Путь сертификации              |
| Сведения о сертификате                      |
|                                             |
|                                             |
|                                             |
| Кому выдан: ИВАНОВ ИВАН ИВАНОВИЧ            |
| Кем выдан: MKB-CRT2-GOST                    |
| Действителен с 21. 08. 2018 по 21. 08. 2019 |
| Р Есть закрытый ключ для этого сертификата. |
| Заявление поставщика                        |
| Подробнее о <u>сертификатах</u>             |
| ОК                                          |

Для проверки серийного номера сертификата и срока его действия перейдите во вкладку Состав. Для проверки наименования Клиента, место нахождени и ФИО Уполномоченного лица во вкладке Состав выберите раздел Субъект:

| Сертификат                                                                                                    | <b>—</b> ×                                                                                                    |
|----------------------------------------------------------------------------------------------------|----------------------------------------------------------------------------------------------------|
| Общие Состав Путь сертифика                                                                                                    | ции                                                                                                    |
| <u>П</u> оказать: < <u>Bce&gt;</u>                                                                                                    | •                                                                                                    |
| Поле                                                                                                    | Значение                                                                                                    |
| <ul> <li>Серийный номер</li> <li>Алгорити подписи</li> <li>Алгорити хэширования по</li> <li>Издатель</li> <li>Действителен с</li> </ul>  | 12 84 7а 1а cf 14 53 аа 16 еа<br>ГОСТ Р 34.11-2012/34.10-20<br>ГОСТ Р 34.11-2012 512 бит<br>МКВ-CRT2-GOST, mcb, ru<br>21 августа 2018 г. 12:26:01 |
| Действителен по                                                                                                    | 21 августа 2019 г. 12:26:01                                                                                                    |
|                                                                                                    | ГОСТ Р 34 10-2012 512 бит (                                                                                                    |
| СN = ИВАНОВ ИВАН ИВАНОВИ<br>O = Общество с ограниченной<br>C = RU<br>L = Чаплыгин г<br>S = Липецкая обл<br>STREET = Учительская ул, д. 1 | ч<br>й ответственностью "Ромашка"                                                                                                    |
| Са<br>Подробнее о <u>составе сертификат</u>                                                                                              | зойства Копировать в файл а                                                                                                    |
|                                                                                                    | ОК                                                                                                    |

Для проверки ключа проверки ЭП (открытого ключа) во вкладке Состав выберите раздел Открытый ключ:

| Сертификат                                   | <b>×</b>                       |  |  |  |  |  |  |  |  |  |  |  |  |
|----------------------------------------------|--------------------------------|--|--|--|--|--|--|--|--|--|--|--|--|
| Общие Состав Путь сертифика                  | Общие Состав Путь сертификации |  |  |  |  |  |  |  |  |  |  |  |  |
| Показать: <bce></bce>                        |                                |  |  |  |  |  |  |  |  |  |  |  |  |
| Поле                                         | Значение                       |  |  |  |  |  |  |  |  |  |  |  |  |
| Алгоритм подписи ГОСТ Р 34.11-2012/34.10-20  |                                |  |  |  |  |  |  |  |  |  |  |  |  |
| Алгоритм хэширования по                      | ГОСТ Р 34.11-2012 512 бит      |  |  |  |  |  |  |  |  |  |  |  |  |
| Падатель                                     | MKB-CR12-GOS1, mcb, ru =       |  |  |  |  |  |  |  |  |  |  |  |  |
| Действителен по                              | 21 августа 2019 г. 12:26:01    |  |  |  |  |  |  |  |  |  |  |  |  |
| Субъект                                      | ИВАНОВ ИВАН ИВАНОВИЧ           |  |  |  |  |  |  |  |  |  |  |  |  |
| Открытый ключ                                | ГОСТ Р 34.10-2012 512 бит (    |  |  |  |  |  |  |  |  |  |  |  |  |
|                                              |                                |  |  |  |  |  |  |  |  |  |  |  |  |
| 04 81 80 7f 30 45 99<br>1c e9 59 f6 80 34 d4 | 81 52 c1 7c 8f 0b c7 fb        |  |  |  |  |  |  |  |  |  |  |  |  |
| c8 96 b0 5e 6a 58 b4                         | 7f 99 e1 44 9e 4d 8c a1        |  |  |  |  |  |  |  |  |  |  |  |  |
| 11 bd f0 d1 d1 71 51                         | 07 16 00 0b d8 26 3e 45        |  |  |  |  |  |  |  |  |  |  |  |  |
| 9b 32 69 6b 82 54 67                         | 52 0a c5 39 30 a9 77 79        |  |  |  |  |  |  |  |  |  |  |  |  |
| e5 a6 f1 af 2a 4a 97<br>83 dc 97 36 fa e7 58 | f6 83 63 86 08 fe a6 fb        |  |  |  |  |  |  |  |  |  |  |  |  |
|                                              |                                |  |  |  |  |  |  |  |  |  |  |  |  |
| Q                                            | войства                        |  |  |  |  |  |  |  |  |  |  |  |  |
| Подробнее о составе сертификат               | <u>a</u>                       |  |  |  |  |  |  |  |  |  |  |  |  |
|                                              |                                |  |  |  |  |  |  |  |  |  |  |  |  |
|                                              | ОК                             |  |  |  |  |  |  |  |  |  |  |  |  |
|                                              |                                |  |  |  |  |  |  |  |  |  |  |  |  |

Если данные в «Подтверждении о получении сертификата» верны, подтвердите их корректность, нажав в форме документа Да:

4. Подтверждаю, что настоящее Подтверждение о получении сертификата является неотъемлемой частью Договора, в том числе Правил, являющихся неотъемлемой частью Договора.

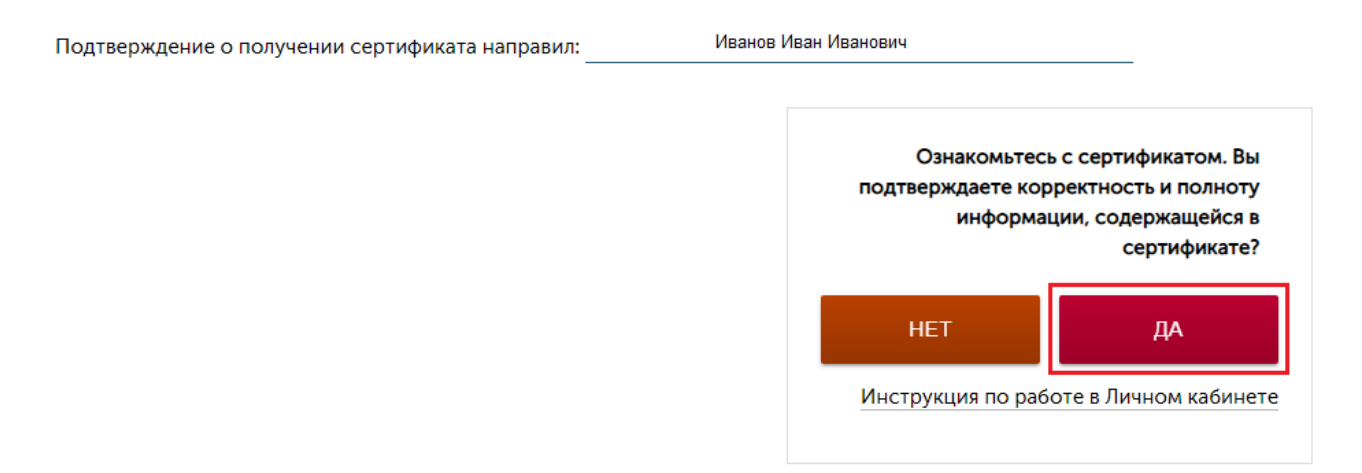

В форме «Подтверждение о получении сертификата» откроется окно для подписания документа sms-кодом и отправки в Банк. Введите полученный sms-код и нажмите Подписать и отправить:

Подтверждаю, что ознакомлен и согласен с действующими Правилами обслуживания банковских счетов, открытых в ПАО «МОСКОВСКИЙ КРЕДИТНЫЙ БАНК», с использованием электронной системы «Ваш Банк Онлайн», являющимися неотъемлемой частью Договора, в том числе с порядком предоставления Клиенту (Уполномоченному лицу) сертификата.

| Запрос на изготовление сертификата направил(а): | Иванов Иван Иванович |                         |  |
|-------------------------------------------------|----------------------|-------------------------|--|
|                                                 | 1234                 | ПОДПИСАТЬ И ОТПРАВИТЬ 🥃 |  |

Если sms-код введен верно, документ «Подтверждение о получении сертификата» будет направлен в Банк. После успешной процедуры проверки «Подтверждения о получении сертификата» Банк активирует сертификат для работы в Системе и статус криптопрофиля изменится на **Подтвержден:** 

| Ключи и   | Ключи и сертификаты                                         |                            |                                            |                     |                       |                               |               |                       |  |  |  |  |  |
|-----------|-------------------------------------------------------------|----------------------------|--------------------------------------------|---------------------|-----------------------|-------------------------------|---------------|-----------------------|--|--|--|--|--|
| Телефон   | Организация                                                 | Владелец                   | Тип ключа<br>электронной<br>подписи        | № сертификата       | Кем<br>выдан          | Срок<br>действия              | Статус        |                       |  |  |  |  |  |
| *******70 | Общество с<br>ограниченной<br>ответственностью<br>"Ромашка" | ИВАНОВ<br>ИВАН<br>ИВАНОВИЧ | Мобильный<br>ключ ЭП                       |                     |                       |                               | Новый         | выпустить             |  |  |  |  |  |
| *******70 | Общество с<br>ограниченной<br>ответственностью<br>"Ромашка" | ИВАНОВ<br>ИВАН<br>ИВАНОВИЧ | Ключ ЭП,<br>удостоверяемый<br>сертификатом | 1D1C54B0000000091D4 | MKB-<br>CRT2-<br>GOST | 28.04.2020<br>-<br>28.04.2021 | Подтверждён 🗜 | УСТАНОВИТЬ<br>СКАЧАТЬ |  |  |  |  |  |

#### Если данные в «Подтверждении о получении сертификата» неверны, нажмите Нет:

4. Подтверждаю, что настоящее Подтверждение о получении сертификата является неотъемлемой частью Договора, в том числе Правил, являющихся неотъемлемой частью Договора.

Подтверждение о получении сертификата направил:

Иванов Иван Иванович

Ознакомьтесь с сертификатом. Вы подтверждаете корректность и полноту информации, содержащейся в сертификате?

Инструкция по работе в Личном кабинете

Подтвердите, что данные неверны, нажав Согласен:

| кли<br>закс<br>раз<br>ПАС | ентам – юридическим лицам, ин<br>энодательством Российской Фед<br>мещенными на сайте Банка и яв<br>О «МОСКОВСКИЙ КРЕДИТНЫЙ Б | -дивидуальным предпринимателя<br>дерации порядке частной практик<br>вляющимися неотъемлемой часть<br>АНК», с использованием электрон | м и физическим лицан<br>юй, в рамках соответс<br>ю Правил обслуживан<br>ной системы «Ваш Бан | 4. занимающимся в установленном<br>ствующих договоров (соглашений),<br>иля банковских счетов, открытых в<br>ик Онлайнь (далее – Правила). |
|---------------------------|----------------------------------------------------------------------------------------------------|----------------------------------------------------------------------------------------------------|----------------------------------------------------------------------------------------------|----------------------------------------------------------------------------------------------------|
| чик                       | Вы подтверждаете, что дажные                                                                                                 | не верны?                                                                                                    | асен отмена на                                                                               | тьемлемой частью Договора, в том<br>вкомьтесь с сертификатом. Вы<br>даете корректность и полноту<br>рабориацийся в                        |
|                           |                                                                                                    |                                                                                                    |                                                                                              | сертификате?                                                                                                    |
|                           |                                                                                                    |                                                                                                    | HET                                                                                          | ДА                                                                                                    |

В форме «Подтверждение о получении сертификата» отобразится окно для подтверждения отмены отправки документа в Банк. Введите полученный sms-код и нажмите Подтвердить отмену

| Договора, в том числе с порядком предоставления Клиенту (Уполномоченному ли<br>Запрос на изготовление сертификата направил(а): Иванов Иван Иванови | сертификата. |
|----------------------------------------------------------------------------------------------------|--------------|
| апрос на изготовление сертификата направил(а): Иванов Иван Иванови                                                                                 |              |
| апрос на изготовление сертификата направил(а): Иванов Иван Иванови                                                                                 |              |
|                                                                                                    |              |
|                                                                                                    |              |
| 123                                                                                                    |              |
| 123-                                                                                                    |              |

Процедура получения сертификата будет прекращена и статус криптопрофиля изменится на Отменен:

## Ключи и сертификаты

| Телефон    | Организация                                                 | Владелец                   | Тип ключа<br>электронной<br>подписи        | № сертификата        | Кем<br>выдан          | Срок<br>действия              | Статус  |
|------------|-------------------------------------------------------------|----------------------------|--------------------------------------------|----------------------|-----------------------|-------------------------------|---------|
| ********70 | Общество с<br>ограниченной<br>ответственностью<br>"Ромашка" | ИВАНОВ<br>ИВАН<br>ИВАНОВИЧ | Ключ ЭП,<br>удостоверяемый<br>сертификатом | 1D1C54B00000000091D4 | MKB-<br>CRT2-<br>GOST | 24.04.2020<br>-<br>24.04.2021 | Отменен |

Сведения в документе «Подтверждение о получении сертификата» соответствуют сведениям, указанным Клиентом в Заявке и документе «Запрос на изготовление сертификата». В случае неверных сведений в документе «Подтверждение о получении сертификата» в отношении владельца сертификата (Клиента и указанного наряду с ним Уполномоченного лица) Клиенту необходимо обратиться к клиентскому менеджеру в обслуживающий дополнительный офис Банка и предоставить новую Заявку на данное Уполномоченное лицо, а также документы, подтверждающие изменение указанных ранее сведений. В случае неверных сведений в отношении ключа проверки ЭП Уполномоченному лицу необходимо обратиться в службу поддержки систем ДБО посредством Контактцентра.

## 4.2 Формирование Мобильного ключа ЭП и Мобильного ключа проверки ЭП

Формирование Мобильного ключа ЭП, Мобильного ключа проверки ЭП и их последующее использование осуществляется в мобильном приложении «PayControl». Установите мобильное приложение «PayControl» на мобильное устройство. Для этого в депозитарии AppStore или Google Play найдите и скачайте установочные файл приложения.

Для формирования ключей перейдите в раздел Ключи и сертификаты. В списке доступных криптопрофилей выберите криптопрофиль с типом ключа *Мобильный Ключ ЭП* со статусом **Новый** и нажмите **Выпустить**:

| Ключи и сертификаты     | >     |             |                                                             |                            |                                            |                  |              |                  |        |           |
|-------------------------|-------|-------------|-------------------------------------------------------------|----------------------------|--------------------------------------------|------------------|--------------|------------------|--------|-----------|
| Дистрибутивы            | >     | Ключи і     | и сертификат                                                | гы                         |                                            |                  |              |                  |        |           |
| Документация и Руководс | тва > |             |                                                             |                            |                                            |                  |              |                  |        |           |
| История загрузок        | >     | Телефон     | Организация                                                 | Владелец                   | Тип ключа<br>электронной<br>подписи        | №<br>сертификата | Кем<br>выдан | Срок<br>действия | Статус |           |
|                         |       | *********70 | Общество с<br>ограниченной<br>ответственностью<br>"Ромашка" | ИВАНОВ<br>ИВАН<br>ИВАНОВИЧ | Мобильный ключ<br>ЭП                       |                  |              |                  | Новый  | выпустить |
|                         |       | *********70 | Общество с<br>ограниченной<br>ответственностью<br>"Ромашка" | ИВАНОВ<br>ИВАН<br>ИВАНОВИЧ | Ключ ЭП,<br>удостоверяемый<br>сертификатом |                  |              |                  | Новый  | выпустить |

#### Откроется окно с отображением QR-кода, содержащего ключ инициализации:

Запрос на возможность создания Мобильного ключа ЭП успешно обработан. Вам отправлено SMS-сообщение на номер телефона, указанный в Заявке на Уполномоченное лицо, с кодом активации для применения в мобильном приложении «PayControl».

QR-код для персонализации:

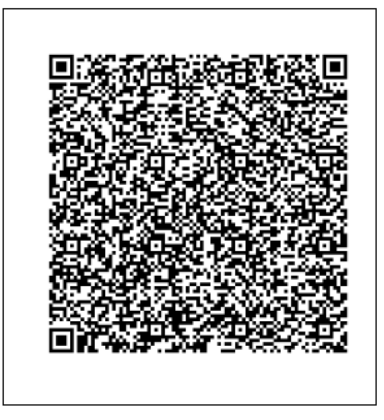

Отсканируйте данный QR-код посредством мобильного приложения «PayControl» и введите полученный SMS-код в соответствующее поле данного приложения.

Откройте мобильное приложение PayControl и активируйте камеру. Отсканируйте сгенерированный QR-код и введите код подтверждения, полученный в SMS-сообщении, отправленном на номер телефона, указанный в Заявке на Уполномоченное лицо.

| att N | ITS RU | JS LT           | E VPN           |                      | 10:39                    |                       |               |            | 89 % | <b></b> ) |
|-------|--------|-----------------|-----------------|----------------------|--------------------------|-----------------------|---------------|------------|------|-----------|
| 3a    | кры    | ть              |                 | Акт                  | ива                      | ция                   |               |            |      |           |
|       | E      | Вве             | дит<br>о        | ек<br>т М            | од a<br>IKB              | акт<br>-De            | ива<br>v      | ци         | 1    |           |
|       |        | Код<br>и.       | , акти<br>пи др | иваци<br>SM<br>ругом | ии бы<br>IS, Er<br>иу ка | ыл ві<br>nail<br>налу | ысла<br>/ свя | н по<br>зи |      |           |
|       |        |                 |                 |                      | Ţ                        |                       |               |            |      | )         |
|       |        |                 | 1.              | Акти                 | виро                     | рваті                 | ь             |            |      |           |
| й     | ц      | У               | к               | е                    | н                        | Г                     | ш             | щ          | 3    | x         |
| φ     | ы      | в               | а               | П                    | р                        | 0                     | л             | д          | ж    | э         |
| ¢     | я      | ч               | С               | м                    | И                        | Т                     | ь             | б          | ю    | 8         |
| 123   |        | 🕀 🖉 Пробел Ввод |                 |                      |                          |                       |               | ц          |      |           |

Присвойте наименование и установите пароль для доступа к ключу.

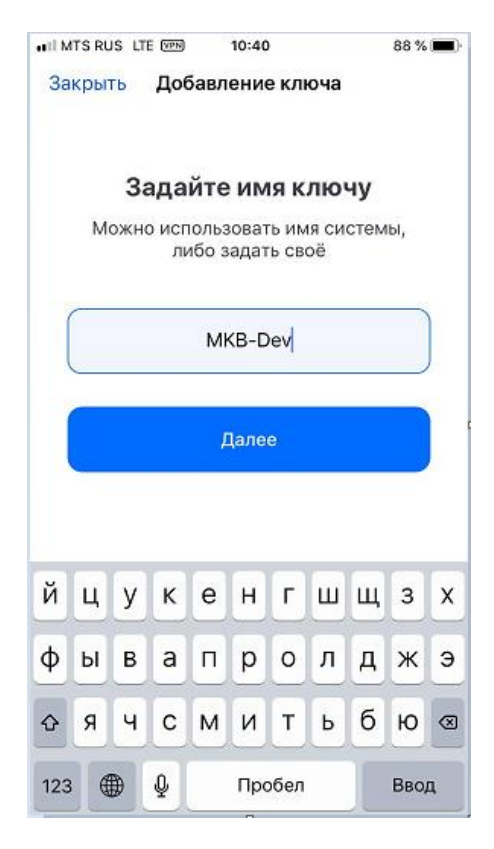

Закройте экранную форму с отображением QR-кода.

После успешного выпуска и сохранения Мобильного ключа ЭП криптопрофиль *Мобильный ключ* ЭП примет статус «Выпущен».

Ключи и сертификаты

| Телефон   | Организация                                                 | Владелец                   | Тип ключа<br>электронной<br>подписи | № сертификата | Кем<br>выдан | Срок<br>действия | Статус  |             |
|-----------|-------------------------------------------------------------|----------------------------|-------------------------------------|---------------|--------------|------------------|---------|-------------|
| *******70 | Общество с<br>ограниченной<br>ответственностью<br>"Ромашка" | ИВАНОВ<br>ИВАН<br>ИВАНОВИЧ | Мобильный<br>ключ ЭП                |               |              |                  | Выпущен | ПОДТВЕРДИТЬ |

Необходимо отправить в Банк документ «Подтверждение признания ключа». Для этого в криптопрофиле *Мобильный ключ* ЭП нажмите кнопку **Подтвердить:** 

## Ключи и сертификаты

| Телефон    | Организация                                                 | Владелец                   | Тип ключа<br>электронной<br>подписи | № сертификата | Кем<br>выдан | Срок<br>действия | Статус  |             |
|------------|-------------------------------------------------------------|----------------------------|-------------------------------------|---------------|--------------|------------------|---------|-------------|
| ********70 | Общество с<br>ограниченной<br>ответственностью<br>"Ромашка" | ИВАНОВ<br>ИВАН<br>ИВАНОВИЧ | Мобильный<br>ключ ЭП                |               |              |                  | Выпущен | ПОДТВЕРДИТЬ |

#### Откроется форма документа «Подтверждение признания ключа»:

#### В ПАО «МОСКОВСКИЙ КРЕДИТНЫЙ БАНК»

## Подтверждение признания ключа

«28» апреля 2020 г.

Настоящим подтверждаю формирование Мобильного ключа ЭП на основании Заявки на предоставление сертификата и доступа к Системе ВБО от «27» апреля 2020 г., принятой Банком в соответствии с Правилами электронного документооборота и дистанционного банковского обслуживания клиентов – юридических лиц, индивидуальных предпринимателей и физических лиц, занимающихся в установленном законодательством Российской Федерации порядке частной практикой, в ПАО «МОСКОВСКИЙ КРЕДИТНЫЙ БАНК» (далее – Правила ДБО), при этом:

1.Подтверждаю факт формирования посредством мобильного приложения «PayControl» Мобильного ключа ЭП, принадлежащего:

Наименование юридического лица\* / Фамилия, имя и отчество (при наличии)\*\*: ОБЩЕСТВО С ОГРАНИЧЕННОЙ ОТВЕТСТВЕННОСТЬЮ "РОМАШКА" ИНН / КИО 1234567890 Место нахождения: Липецкая обл, Чаплыгин г, Учительская ул, д.1 Уполномоченное лицо: ИВАНОВ ИВАН ИВАНОВИЧ

\* Для Клиента – юридического лица.

\*\* Для Клиента – физического лица.

Идентификатор Уполномоченного лица: lksivanov471\_18676\_48479340-39e3-4a95-a713-f5675f4f18f4

Дата окончания срока действия Мобильного ключа ЭП: 28.04.2021 14:44:25

Ключ проверки электронной подписи (открытый ключ):

3059301306072a8648ce3d020106082a8648ce3d0301070342 0004b1d9aaa3d7dba7643bc0070a7f211df2e94b29fc98c55885 dba25ff21f177633eb204eefcdeccafafbcf0e0a72657ac01ed4aeb aadc11f142a94efcd31e7a520

2. Согласен, что Банк обеспечивает возможность использования в системе «Ваш Банк Онлайн» электронной подписи, ключ проверки которой указан в настоящем Подтверждении признания ключа, не позднее рабочего дня, следующего за днем принятия Банком настоящего Подтверждения признания ключа в соответствии с Правилами ДБО. Подтверждаю, что ознакомлен с действующими Правилами ДБО, размещенными на сайте Банка.

3. Подтверждаю, что ознакомлен и согласен с Правилами безопасного использования систем ДБО, размещенными на сайте Банка.

Подтверждение о признании ключа направил:

ИВАНОВ ИВАН ИВАНОВИЧ

Ознакомьтесь с формой Подтверждения признания ключа. Вы подтверждаете корректность и полноту информации, содержащейся в Подтверждении?

НЕТ ДА Порядок проверки реквизитов Мобильного ключа ЭП в приложении PayControl

До отправки в Банк «**Подтверждения признания** ключа» проверьте сведения, указанные в нем. Проверьте сведения о владельце Мобильного ключа ЭП, затем откройте запись с ключом в мобильном приложении «PayControl»:

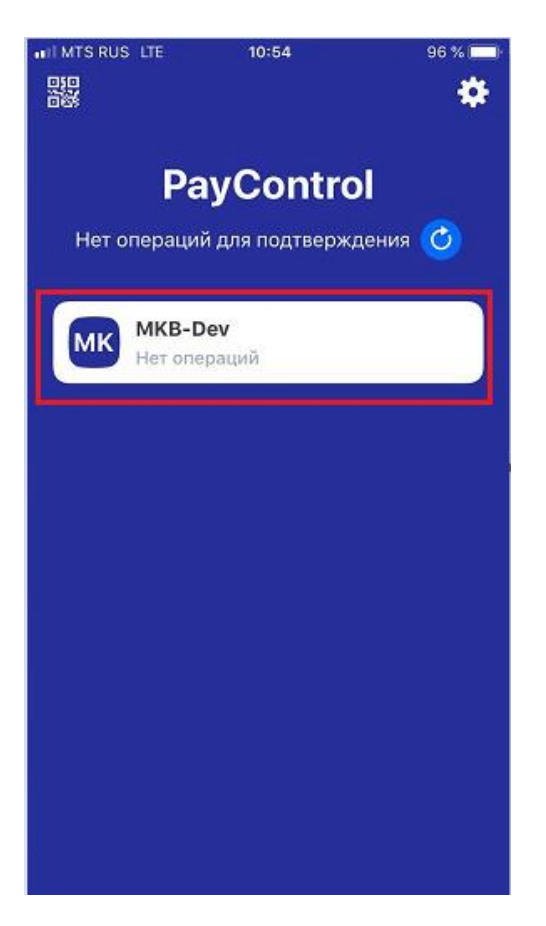

Сверьте данные «Идентификатор Уполномоченного лица», «Дата окончания срока действия Мобильного ключа ЭП», «Ключ проверки электронной подписи (открытый ключ)» в форме Подтверждения признания ключа с соответствующими данными, указанными в мобильном приложении «PayControl»:

| Закрыть                                     | MKB-Dev                                       | •••        | Закрыть                   | MKB-Dev                                         | •••                   |
|---------------------------------------------|-----------------------------------------------|------------|---------------------------|-------------------------------------------------|-----------------------|
| Имя системи                                 | ы                                             | MIK        | Действител                | ен до                                           |                       |
| MKB-Dev                                     |                                               | WIK        | 28 апреля 20              | )21 г., 14:44                                   |                       |
| Идентифика                                  | тор системы                                   |            | Отпечаток у               | /стройства                                      |                       |
| f1914c70-d3f                                | 5-43b9-bedf-9aa016f                           | da145      | Не используе              | ется                                            |                       |
| Адрес для в                                 | заимодействия с си                            | стемой     | Идентифика                | атор для уведомлен                              | ий                    |
| https://bc-pc-                              | -ext-dev1.mkb.ru/pc-c                         | lient-api/ | 167b8d3ad4b<br>5006ec4282 | bf6bac324fe96dce22<br>34a3094cd1bbf4a473        | 5eaecd4d              |
| Идентифика                                  | тор пользователя                              |            | Dufarmuni                 |                                                 |                       |
| lksivanov471_1<br>a713-f5675f4 <sup>-</sup> | 8676_48479340-39e<br>f18f4                    | 3-4a95-    | 3059301306<br>8се3d030107 | ключ<br>072a8648ce3d02010<br>703420004b1d9aaa3c | 6082a864<br>17dba7643 |
| Действителе                                 | ен до                                         |            | bc0070a7f21               | 1df2e94b29fc98c558                              | 85dba25ff             |
| 28 апреля <b>20</b> 3                       | 21 г., 14:44                                  |            | c01ed4aebaa               | adc11f142a94efcd31e7                            | a520                  |
| Отпечаток у                                 | стройства                                     |            | Требования                | к паролю                                        |                       |
| Не использує                                | ется                                          |            | Минимальна                | я длина пароля - 6 с <b>і</b>                   | 1МВОЛОВ               |
| Идентифика                                  | тор для уведомлені                            | ий         | Использова                | ние Touch ID                                    |                       |
| 167b8d3ad4b<br>5006ec42823                  | )<br>f6bac324fe96dce225<br>34a3094cd1bbf4a473 | ieaecd4d   | Разрешено                 |                                                 |                       |
|                                             |                                               |            | Автоподпис                | ь                                               |                       |

Если данные в «Подтверждении признания ключа» верны, подтвердите их корректность, нажав в форме документа Да:

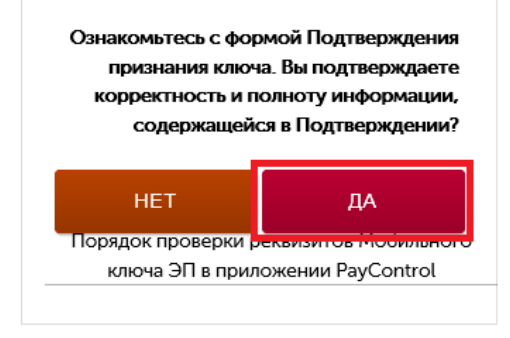

В форме «Подтверждение признания ключа» откроется окно для подписания документа smsкодом и отправки в Банк. Введите полученный sms-код и нажмите Подписать и отправить:

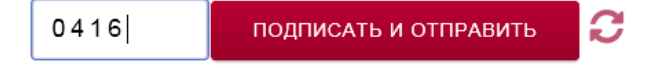

Если sms-код введен верно, документ «Подтверждение признания ключа» будет направлен в Банк и статус криптопрофиля изменится на **Подтвержден**:

#### Ключи и сертификаты

| Телефон    | Организация                                                 | Владелец                   | Тип ключа<br>электронной<br>подписи | № сертификата | Кем<br>выдан | Срок<br>действия              | Статус      |        |
|------------|-------------------------------------------------------------|----------------------------|-------------------------------------|---------------|--------------|-------------------------------|-------------|--------|
| ********70 | Общество с<br>ограниченной<br>ответственностью<br>"Ромашка" | ИВАНОВ<br>ИВАН<br>ИВАНОВИЧ | Мобильный<br>ключ ЭП                |               |              | 26.05.2020<br>-<br>26.05.2021 | Подтверждён | ۲<br>۲ |

#### Если данные в «Подтверждении признания ключа» неверны, нажмите Нет:

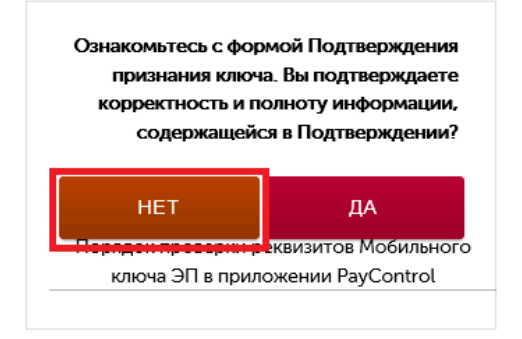

Подтвердите, что данные неверны, нажав Согласен:

| Внимание!                              |          |        |
|----------------------------------------|----------|--------|
| Вы подтверждаете, что данные не верны? |          | _      |
|                                        | СОГЛАСЕН | отмена |

В форме «Подтверждения признания ключа» отобразится окно для подтверждения отмены отправки документа в Банк. Введите полученный sms-код и нажмите Подтвердить отмену

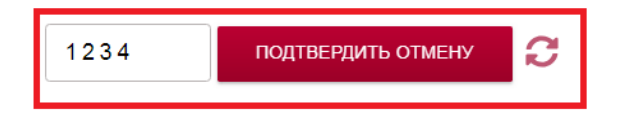

Процедура отправки в Банк Подтверждения признания ключа прекратится и статус криптопрофиля изменится на **Отменен**.

Сведения в документе «Подтверждение признания ключа» соответствуют сведениям, указанным Клиентом в Заявке. В случае неверных сведений в документе «Подтверждение признания ключа» в отношении владельца Мобильного ключа ЭП (Клиента и указанного в документе наряду с ним Уполномоченного лица) Клиенту необходимо обратиться к клиентскому менеджеру в обслуживающий дополнительный офис Банка и предоставить новую Заявку на данное Уполномоченное лицо, а также документы, подтверждающие изменение указанных ранее сведений. В случае неверных сведений в отношении Мобильного ключа ЭП Уполномоченному лицу необходимо обратиться в службу поддержки систем ДБО посредством Контакт-центра.

После выдачи Уполномоченному лицу первого сертификата или подтверждения Уполномоченным лицом формирования первого Мобильного ключа ЭП Банк направит Уполномоченному лицу для доступа к Системе ВБО: - логин на адрес электронной почты Уполномоченного лица;

- инициализационный пароль на номер телефона Уполномоченного лица.

#### 5. Перенос корневых сертификатов

Для корректной работы Системы ВБО может потребоваться перенос корневых сертификатов в раздел Доверенные корневые центры сертификации. Для этого выполните в меню Windows: Пуск – Все программы – КРИПТО-ПРО – Сертификаты (или при помощи нажатия комбинации клавиш «Win+R» в окне введите команду certmgr.msc и нижмите «Выполнить»). Необходимо одновременно раскрыть папки Сертификаты-текущий пользователь – Личное – Реестр – Сертификаты и Сертификаты-текущий пользователь – Доверенные корневые центры сертификаты:

| 🗐 Сертификаты                               |   |                 |               |          |
|---------------------------------------------|---|-----------------|---------------|----------|
| Файл Действие Вид Окно Справка              |   |                 |               | _ 8 ×    |
| (====) 🖄 📰 📋 🔍 💀 🛛 🔀 🖬                      |   |                 |               |          |
| 🦀 Корень консоли                            |   | Кому выдан      | Кем выдан     | Срок де  |
| Дертификаты - текущий пользователь          |   | MKB Gost root   | MKB Gost root | 12.11.20 |
| ⊿ 🚞 Личное                                  |   | MKB GOST Sub CA | MKB Root CA   | 21.03.20 |
| 🔺 🧰 Реестр                                  |   | MKB Root CA     | MKB Root CA   | 21.03.20 |
| 🚞 Сертификаты                               |   | MKB-CRT2-GOST   | MKB Gost root | 12.11.20 |
| 🔺 🚞 Доверенные корневые центры сертификации |   |                 |               |          |
| и 📔 Реестр                                  |   |                 |               |          |
| 🦰 Сертификаты                               | = |                 |               |          |
| Дани Покальный компьютер                    |   |                 |               |          |
| 🔈 🔛 Смарт-карта                             |   |                 |               |          |
| Доверительные отношения в предприятии       |   |                 |               |          |
| 🔈 📔 Промежуточные центры сертификации       |   |                 |               |          |
| Объект пользователя Active Directory        |   |                 |               |          |
| Доверенные издатели                         |   |                 |               |          |
| Сертификаты, к которым нет доверия          |   |                 |               |          |
| 🔈 📔 Сторонние корневые центры сертификации  |   |                 |               |          |
| 🔈 🚞 Доверенные лица                         |   |                 |               |          |
| Другие пользователи                         |   |                 |               |          |
| 🕟 🕮 Запросы заявок на сертификат            | * |                 |               | 4        |
| Хранилище Реестр содержит :ертификатов.     |   |                 |               |          |

Далее из раздела Сертификаты-текущий пользователь – Личное – Реестр – Сертификаты необходимо перетянуть сертификаты MKB Gost root и MKB-CRT2-GOST в раздел Сертификаты-текущий пользователь – Доверенные корневые центры сертификации – Реестр – Сертификаты:

| 🗐 Сертификаты                              |   |                        |               |       |
|--------------------------------------------|---|------------------------|---------------|-------|
| 🗐 Файл Действие Вид Окно Справка           |   |                        |               | _ 8 × |
| 🗢 🔿 📶 🤞 🖬 🗙 🖻 🛃 🖬                          |   |                        |               |       |
| 📔 Корень консоли                           |   | Кому выдан             | Кем выдан     | Сро 🔦 |
| Сертификаты - текущий пользователь         |   | MKB Gost root          | MKB Gost root | 12.1  |
| ⊿ 🦳 Личное                                 |   | MKB GOST Sub CA        | MKB Root CA   | 21.0  |
| Реестр                                     |   | MKB Root CA            | MKB Root CA   | 21.0: |
| Сертификаты                                |   | MKB-CRT2-GOST          | MKB Gost root | 12.1: |
| Доверенные корневые центры сертичикации    |   | 😰 Иванов Иван Иванович | MKB-CRT2-GOST | 14.0( |
| Сертификаты                                |   |                        |               |       |
| Локальный компьютер                        | Ξ |                        |               |       |
| Смарт-карта                                |   |                        |               |       |
| Доверительные отношения в предприятии      |   |                        |               |       |
| ▷ 🚞 Промежуточные центры сертификации      |   |                        |               |       |
| D Сбъект пользователя Active Directory     |   |                        |               |       |
| Доверенные издатели                        |   |                        |               |       |
| Сертификаты, к которым нет доверия         |   |                        |               |       |
| 🔈 🚞 Сторонние корневые центры сертификации |   |                        |               |       |
| Доверенные лица                            |   |                        |               |       |
| Другие пользователи                        | _ |                        |               | · ·   |
| К Папросы задвок на сертификат             |   |                        |               | •     |
| Хранилище Реестр содержит: сертификатов.   |   |                        |               |       |

В открывшемся окне необходимо нажать Да:

| Предупре | ждение о безопасности                                                                                                    | × |
|----------|----------------------------------------------------------------------------------------------------|---|
| <b>A</b> | Готовится установка сертификата от центра сертификации (ЦС) в<br>этом домене:<br>MKB Gost root<br>Не удается проверить, что сертификат принадлежит "MKB Gost<br>root". Обратитесь к "MKB Gost root" и подтвердите его<br>происхождение. Следующие числа будут полезны для данного<br>процесса:<br>Отпечаток (sha1) : ACC9BBBA B8D16D7B 36A4566D 1B7E576A<br>9E35D4BC |   |
|          | Предупреждение:<br>Если установить данный корневой сертификат, то Windows<br>автоматически будет доверять любому сертификату, выданному<br>ЦС. Установка сертификата без отпечатка может привести к риску<br>безопасности. "Да" указывает, что риск принимается.<br>Установить данный сертификат?                                                                    |   |
|          | Да <u>Н</u> ет                                                                                                    |   |

## 6. Ручная установка сертификата и перенос на новое рабочее место

Для ручной установки сертификата или его переноса на новое рабочее место (ПК) требуется сохранить файл сертификата из Личного Кабинета. Для этого в криптопрофиле *Ключ ЭП*, *удостоверяемый сертификатом*, нажмите кнопку «Скачать»

|           | Общество с<br>ограниченной    | ИВАНОВ           | Ключ ЭП,                       |                      | MKB- | 28.04.2020      |             |          | УСТАНОВИТЬ |
|-----------|-------------------------------|------------------|--------------------------------|----------------------|------|-----------------|-------------|----------|------------|
| *******/0 | ответственностью<br>"Ромашка" | ИВАН<br>ИВАНОВИЧ | удостоверяемый<br>сертификатом | 1D1C54B00000000091D4 | GOST | -<br>28.04.2021 | Подтвержден | <u> </u> | СКАЧАТЬ    |

Скачанный сертификат сохраняется в папке Загрузки:

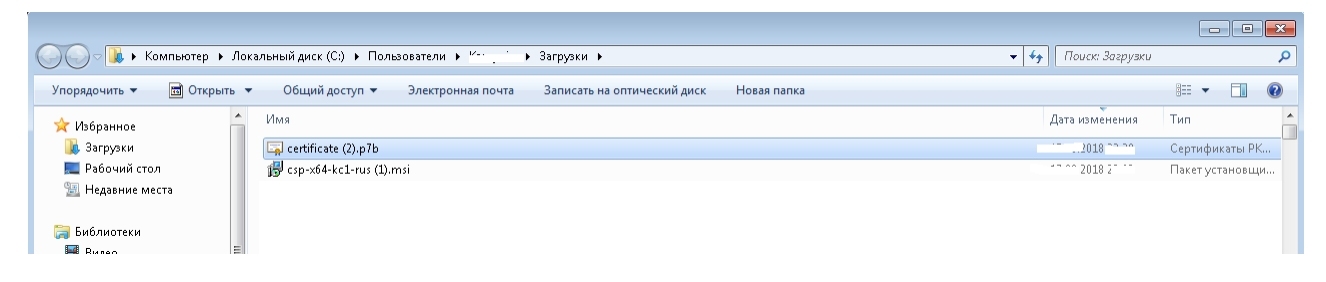

Для установки сертификата нажмите правой кнопкой мыши на сертификат и выберите действие **Меню – Установить сертификат**:

| ~~~                    |                     |                                                           |                       | - • ×            |
|------------------------|---------------------|-----------------------------------------------------------|-----------------------|------------------|
| 🔾 🗸 🗸 🖡 Компьютер 🕨    | Локальный диск (С:) | льзователи 🕨 🦾 🖌 Загрузки 🕨                               | 🝷 🍫 🛛 Поиск: Загрузки | Q                |
| Упорядочить 👻 🖬 Открыт | ь 🔻 Общий дост      | Электронная почта Записать на оптический диск Новая папка |                       | 8II <b>-</b> 🗍 🔞 |
| 🔆 Избранное            | ^ Имя               |                                                           | Дата изменения        | Тип              |
| 鷆 Загрузки             | 🗔 certificate (a    |                                                           | 17.00.0010.00.00      | Сертификаты РК   |
| 📃 Рабочий стол         | 👸 csp-x64-kc1       | Открыть                                                   |                       | Пакет установщи  |
| 📃 Недавние места       |                     | Установить сертификат                                     |                       |                  |
|                        |                     | 7-Zip                                                     |                       |                  |
| 🥽 Библиотеки           |                     | CRC SHA                                                   |                       |                  |
| 🚼 Видео                | E                   | Edit with Notepad + +                                     |                       |                  |
| 📑 Документы            |                     | Проверка с помощью System Center Endpoint Protection      |                       |                  |
| 🔛 Изображения          |                     | Открыть с помощью                                         |                       |                  |
| 🚽 Музыка               |                     | Общий доступ                                              |                       |                  |

Запустится Мастер импорта сертификатов, нажмите Далее:

| Мастер импорта сертификатов                                                                                                    |
|----------------------------------------------------------------------------------------------------|
| Этот мастер помогает копировать сертификаты,<br>списки доверия и списки отзыва сертификатов с<br>локального диска в хранилище сертификации,<br>является подтверждением вашей личности и<br>содержит информацию, необходимую для защиты<br>данных или установления защищенных сетевых<br>подключений. Хранилище сертификатов - это<br>область системы, предназначенная для хранения<br>сертификатов.<br>Для продолжения нажмите кнопку "Далее". |
| <br>< Назад Далее > Отмена                                                                                                    |

В открывшемся окне выберите Поместить все сертификаты в следующее хранилище и нажмите Обзор:

| Хранилиц       | це сертификатов                                                                                              |
|----------------|----------------------------------------------------------------------------------------------------|
| Храни<br>храня | лища сертификатов - это системные области, в которых<br>этся сертификаты.                                    |
| Выбо<br>можн   | р хранилища может быть произведен Windows автоматически, или же<br>о указать размещение сертификата вручную. |
| 0              | Автоматически выбрать хранилище на основе типа сертификата                                                   |
| ۲              | Поместить все сертификаты в следующее хранилище                                                              |
|                | Хранилище сертификатов:                                                                                      |
| 1одробне       | е о <u>хранилищах сертификатов</u>                                                                           |
|                |                                                                                                    |

Выберите хранилище Личное и нажмите ОК:

| Хранилище серти                                               | фикатов                                                                                                    |  |
|---------------------------------------------------------------|----------------------------------------------------------------------------------------------------|--|
| Хранилища се<br>хранятся сер                                  | ертификатов - это системные области, в которых<br>тификаты.                                                   |  |
| Выбор хран<br>можно указ<br>Помес<br>Храни<br>Подробнее о хр. | Выбор хранилища сертификата<br>Выберите хранилище сертификатов.<br>Показать физические хранилища<br>ОК Отмена |  |
|                                                               | < <u>Н</u> азад Далее > Отмена                                                                                |  |

Затем нажмите Далее:

| стер импорта сертификатов 📃                                                                                          |
|----------------------------------------------------------------------------------------------------|
| Хранилище сертификатов                                                                                               |
| Хранилища сертификатов - это системные области, в которых<br>хранятся сертификаты.                                   |
| Выбор хранилища может быть произведен Windows автоматически, или же<br>можно указать размещение сертификата вручную. |
| 🔘 Автоматически выбрать хранилище на основе типа сертификата                                                         |
| ⊡оместить все сертификаты в следующее хранилище                                                                      |
| Хранилище сертификатов:                                                                                              |
| Личное                                                                                                    |
| Подробнее о <u>хранилищах сертификатов</u>                                                                           |
| < <u>Н</u> азад Далее > Отмена                                                                                       |

В открывшемся окне введите пин-код для Рутокен S/ЭЦП 2.0 и нажмите OK:

| 0  | 121                                                                                     | 0:09:2 |  |  |  |
|----|-----------------------------------------------------------------------------------------|--------|--|--|--|
| E. | Введите pin-код для контейнера "MKB-CONTAINER-<br>6e1d3f15-2ba0-068f-d02a-20cc107f32e7" |        |  |  |  |
|    |                                                                                         | EN     |  |  |  |
|    | Pin-код:                                                                                | •••••  |  |  |  |
|    |                                                                                         |        |  |  |  |
|    |                                                                                         |        |  |  |  |

Для завершения установки сертификата нажмите Готово:

| Мастер импорта сертификато | DB X                                                                                                    |  |  |  |  |
|----------------------------|----------------------------------------------------------------------------------------------------|--|--|--|--|
|                            | Завершение мастера импорта<br>сертификатов<br>Сертификат будет импортирован после нажатия<br>кнопки "Готово".<br>Были указаны следующие параметры: |  |  |  |  |
|                            |                                                                                                    |  |  |  |  |
|                            | Хранилище сертификатов, выбранное пользователем<br>Содержание                                                                                      |  |  |  |  |
|                            | Имя файла                                                                                                    |  |  |  |  |
|                            |                                                                                                    |  |  |  |  |
|                            | 4 III >                                                                                                    |  |  |  |  |
|                            |                                                                                                    |  |  |  |  |
|                            |                                                                                                    |  |  |  |  |
|                            | < Назад Готово Отмена                                                                                                    |  |  |  |  |

## 7. Удаление СКЗИ «КриптоПро СЅР»

Для корректного удаления «КриптоПро CSP» необходимо выполнить следующие действия: – удалить установленную версию «КриптоПро CSP» через приложение Установка и удаление программ (меню Windows Пуск – Панель Управления – Установка и удаление программ) и перезагрузить компьютер:

|                                                                                                  |                                                                    |                                                                                                    |                                                       |                                       |                                    |                           | ×  |  |  |
|--------------------------------------------------------------------------------------------------|--------------------------------------------------------------------|----------------------------------------------------------------------------------------------------|-------------------------------------------------------|---------------------------------------|------------------------------------|---------------------------|----|--|--|
| 🚱 🔍 🕫 🕨 Панель управления 🕨 Программы 🕨 Программы и компоненты 🔹 🍫 Поиск: Программы и компоненты |                                                                    |                                                                                                    |                                                       |                                       |                                    |                           |    |  |  |
|                                                                                                  | Панель управления -<br>домашняя страница<br>Просмотр установленных | Удаление или изменение программы<br>Для удаления программы выберите ее в списке и щелкните "Удалить", "Изменить" или "Восстановить". |                                                       |                                       |                                    |                           |    |  |  |
| •                                                                                                | Включение или отключение<br>компонентов Windows                    | Упорядочить 🔻 Удалить Изменить Восстановить 🔠 🔻 🌘                                                                                    |                                                       |                                       |                                    |                           |    |  |  |
|                                                                                                  | Установка новой программы                                          | Имя                                                                                                    | Издатель                                              | Установле                             | Размер                             | Версия                    | *  |  |  |
|                                                                                                  | из сети                                                            | 😬 Компоненты Intel® Management Engine                                                                                                | Intel Corporation                                     | 31.03.2014                            | 20,4 MB                            | 8.0.2.1410                |    |  |  |
|                                                                                                  |                                                                    | КриптоПро .NET Клиент                                                                                                    | Компания КРИПТО-ПРО                                   | 15.03.2016                            | 2,84 ME                            | 1.0.5708.1                |    |  |  |
|                                                                                                  |                                                                    | 😥 КриптоПро CSP                                                                                                    | Компания КРИПТО-ПРО                                   | 20.08.2018                            | 12,3 ME                            | 4.0.9708                  |    |  |  |
|                                                                                                  |                                                                    | 🖏 КриптоПро ЭЦП Browser plug-in                                                                                                    | Компания КРИПТО-ПРО                                   | 19.01.2018                            | 51,2 MB                            | 2.0.13064                 |    |  |  |
|                                                                                                  |                                                                    | 🖼 КриптоПро ЭЦП Runtime (x64)                                                                                                    | Компания КРИПТО-ПРО                                   | 20.12.2017                            | 2,33 MB                            | 2.0.12272                 |    |  |  |
|                                                                                                  |                                                                    | 💷 Печать НД с PDF417 3.2.4 (пакет)                                                                                                   | ФГУП ГНИВЦ ФНС РФ в ПФО                               | 26.10.2016                            | 4,99 MB                            | 3.2.4                     |    |  |  |
|                                                                                                  |                                                                    | 🕼 Поддержка программ Apple (32 бит)                                                                                                  | Apple Inc.                                            | 07.08.2018                            | 138 ME                             | 6.6                       |    |  |  |
|                                                                                                  |                                                                    | 🕼 Поддержка программ Apple (64 бит)                                                                                                  | Apple Inc.                                            | 07.08.2018                            | 153 MB                             | 6.6                       |    |  |  |
|                                                                                                  |                                                                    | 🔁 Технология хранения Intel® Rapid                                                                                                   | Intel Corporation                                     | 31.03.2014                            | 18,4 ME                            | 11.0.0.1032               |    |  |  |
|                                                                                                  |                                                                    | 🖹 Центр управления Intel®                                                                                                    | Intel Corporation                                     | 31.03.2014                            | 1,46 ME                            | 1.2.1.1007                | =  |  |  |
|                                                                                                  |                                                                    |                                                                                                    |                                                       |                                       |                                    |                           | -  |  |  |
|                                                                                                  |                                                                    | < III                                                                                                    |                                                       |                                       |                                    |                           | F. |  |  |
|                                                                                                  |                                                                    | Компания КРИПТО-ПРО Версия продукт<br>Ссылка справк                                                                                  | а: 4.0.9708 Ссыли<br>и: https://support.cryptop Сведе | а на служб <u>ht</u><br>ния об обн ht | ttp://www.crypt<br>ttp://www.crypt | topro.ru<br>topro.ru/cryp | to |  |  |

– запустить утилиту очистки следов установки «КриптоПро CSP» **cspclean.exe** (утилиту можно скачать на сайте http://cryptopro.ru/downloads). После завершения работы утилиты следует перезагрузить компьютер.

Контакты службы поддержки систем дистанционного банковского обслуживания:
 +7 495 797-42-34 (Контакт-центр Банка);
 8 800 200-34-74 звонок по России бесплатный (Контакт-центр Банка);
 <u>03@mkb.ru</u>